## PowerLogic<sup>™</sup> ION8600

Medidores de potência e energia Manual de instalação

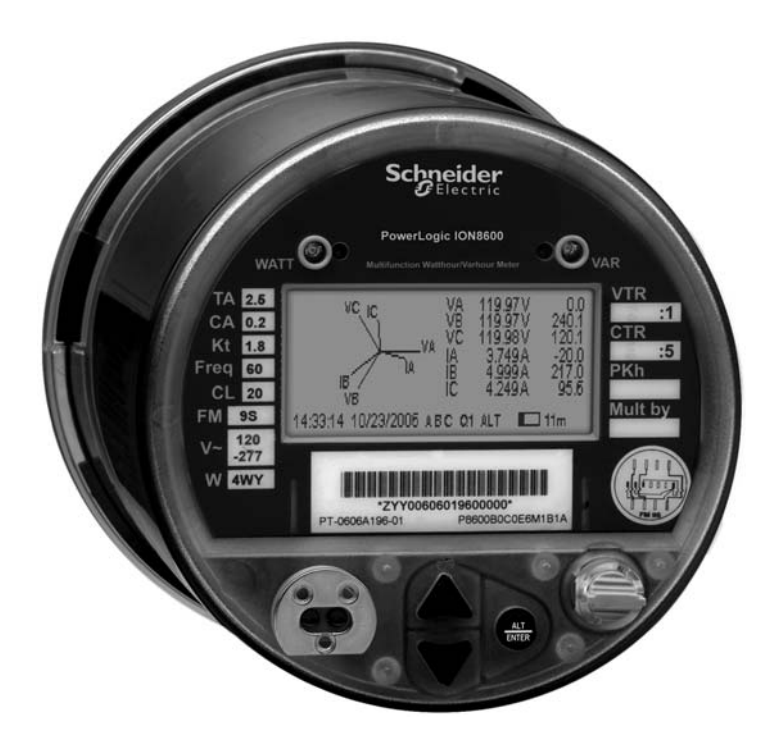

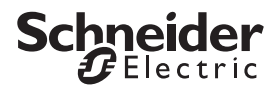

### Perigo

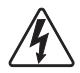

Este símbolo indica a presença de tensão perigosa no interior ou exterior do invólucro do produto. Se não forem tomadas precauções adequadas, tal tensão pode provocar choques elétricos, ferimentos graves ou morte.

#### Atenção

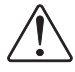

Este símbolo adverte o usuário da presença de perigos que podem causar ferimentos corporais leves ou moderados, danos aos equipamentos ou outros danos materiais, se precauções apropriadas não forem seguidas. **Consultar este documento quando este símbolo for visível no dispositivo, para determinar a natureza do perigo potencial, assim como as medidas a serem tomadas.** 

#### Nota

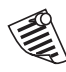

Este símbolo chama a atenção do usuário sobre importantes instruções relativas à instalação, a utilização e a manutenção.

## Conselhos de instalação

A instalação e a manutenção do medidor ION8600 devem ser exclusivamente efetuadas por pessoas qualificadas e competentes, que tenham formação e experiência na área dos dispositivos com tensão e corrente elevadas. O medidor deve ser instalado conforme todas as normas e regulamentos de eletricidade locais e nacionais.

## 

O não respeito às instruções indicadas abaixo pode provocar morte ou ferimentos graves.

- Durante o funcionamento normal do medidor ION8600, tensões perigosas estão presentes nos terminais de seu conector e em todos os dispositivos que estão conectados ao dispositivo: transformador de potencial (TP), transformador de corrente (TC), entradas digitais (status), alimentação e circuitos de E/S externas. Os circuitos secundários TP e TC podem produzir tensões e correntes letais quando seu circuito primário é energizado. Seguir as instruções de segurança normais para qualquer trabalho de instalação ou de manutenção (por exemplo, remoção de fusíveis do TP, curto-circuito dos secundários de TC, etc).
- Os terminais de conexão da base do medidor não devem ser acessíveis ao usuário após a instalação.
- Não utilizar dispositivos com saídas lógicas digitais do medidor ION8600 para as funções principais de proteção. Isto inclui as aplicações em que os dispositivos têm funções de limitação de energia ou asseguram a proteção das pessoas. Não utilizar o medidor ION8600 em situações onde uma falha de um destes dispositivos poderia causar ferimentos ou morte, ou causar a liberação de energia suficiente para provocar um incêndio. O medidor ION8600 pode ser utilizado para as funções secundárias de proteção.
- Não realizar teste de rigidez dielétrica em entradas lógicas (status), saídas digitais, terminais de comunicação. A tensão mais elevada que o medidor ION8600 pode suportar está indicada em sua etiqueta.

## \land Atenção

Observar as instruções abaixo para evitar danos irreversíveis do medidor.

- O medidor ION8600 oferece diversas opções de hardware, que determinam suas características nominais de entrada. A etiqueta do número de série do medidor ION8600 indica todas as opções presentes. A aplicação de níveis de corrente incompatíveis com as entradas de corrente pode danificar irreversivelmente o medidor. Este documento contém as instruções de instalação aplicáveis a cada opção de hardware.
- O terra da carcaça do medidor ION8600 deve ser apropriadamente conectado ao terra do disjuntor para garantir a segurança e o bom funcionamento dos circuitos de proteção contra distúrbios e sobretensões. O não respeito a esta instrução anulará a garantia e poderá provocar choques elétricos, ferimentos ou morte.
- Torque de aperto dos terminais de parafuso: tipo barreira (corrente, tensão e parafusos de terminais a relé): 1,35 Nm máximo. Tipo pino (entradas/saídas digitais, comunicações, alimentação): 0,90 Nm máximo.

## Nota FCC

Este equipamento foi submetido a testes e está em conformidade com os limites impostos aos dispositivos digitais classe A, segundo a seção 15 da regulamentação FCC (Comissão Federal das Comunicações dos E.U.A.). Estes limites foram concebidos para fornecer proteção razoável contra interferâncias prejudiciais com o uso do dispositivo em ambiente comercial. Este equipamento produz, utiliza e pode irradiar energia de radiofrequência e, se não for instalado ou utilizado conforme o manual de instruções, ele pode provocar interferências prejudiciais às radiocomunicações. O uso deste equipamento em área residencial pode causar interferências prejudiciais, neste caso, o usuário deverá corrigir as interferências por sua própria conta.

Este equipamento digital pertence à Classe A e está em conformidade com as norma canadense ICES-003.

A potência de alimentação do alarme (REN, Ringer Equivalence Number) do modem interno opcional do ION8600 é 0,6. A conexão do modem interno do ION8600 deve ser efetuada com um cabo telefônico conforme a seção 68 da regulamentação FCC (não fornecido). O medidor ION8600 não pode ser utilizado com um serviço telefônico público ou com um serviço com linha compartilhada.

## Observação de compatibilidade da rede para modem interno

O modem interno dos medidores equipados com este opcional é compatível com os sistemas de telefonia da maioria dos países do mundo, exceto Austrália e Nova-Zelândia. Sua utilização em certos países pode requerer a modificação das strings de inicialização do modem interno. Em caso de dificuldade de utilização do modem na rede telefônica, entrar em contato com o suporte técnico da Schneider Electric.

Fabricado por Power Measurement Ltd.

O produto é coberto por uma ou mais das seguintes patentes:

Números de patentes nos E.U.A.: 7010438, 7006934, 6990395, 6988182, 6988025, 6983211, 6961641, 6957158, 6944555, 6871150, 6853978, 6825776, 6813571, 6798191, 6798190, 6792364, 6792337, 6751562, 6745138, 6737855, 6694270, 6687627, 6671654, 6671635, 6615147, 6611922, 6611773, 6563697, 6493644, 6397155, 6236949, 6186842, 6185508, 6000034, 5995911, 5828576, 5736847, 5650936, D505087, D459259, D458863, D443541, D439535, D435471, D432934, D429655, D427533.

## Modelos PowerLogic ION8600

O modelo PowerLogic™ ION8600 é disponível com uma disposição de pinos para base ou switchboard.

#### Medidor Socket

O medidor socket é previsto para ser compatível com as bases de medidor tipo S e os adaptadores tipo A para S. As disposições dos pinos compatíveis são: 9S, 35S, 36S, 39S e 76S.

#### Medidor tipo switchboard

O medidor switchboard elimina a necessidade de blocos de by-pass, pois estes estão inclusos no painel de elementos removíveis. Todas as conexões de tensão e de corrente são feitas por terminais localizados na parte traseira do painel. Quando o medidor é removido do painel, as entradas de corrente são by-passadas automaticamente pelos switches de teste dos blocos de by-pass.

Os medidores tipo switchboard podem ser encomendados com um painel de derivação opcional para facilitar as conexões das ligações de comunicação e das E/S internas.

#### Medidor RMICAN

Medidor socket ou com switchboard, certificado pela Industry Canada para medição de faturamento no Canadá. Os medidores oferecem diferentes opções de segurança, inclusive uma versão lacrada de fábrica.

#### Neste manual

Este manual contém as seguintes seções. É possível que a organização de seu trabalho não siga exatamente as etapas anunciadas abaixo:

- "Apresentação do medidor" na pág. 6
- "Passo 1: Montagem do medidor" na pág. 8
- "Passo 2: Aterramento" na pág. 10
- "Passo 3: Conexão das E/S integradas" na pág. 11
- "Passo 4: Conexão das entradas de tensão e de corrente" na pág. 15
- "Passo 5: Conexão das ligações de comunicação" na pág. 25
- "Passo 6: Conexão da alimentação" na pág. 30
- "Passo 7: Energização do medidor" na pág. 31
- "Passo 8: Configuração do medidor utilizando o painel frontal" na pág. 31
- "Passo 9: Verificação da operação do medidor" na pág. 37
- "Passo 10: Visualização dos dados do medidor" na pág. 41

## Apresentação do medidor

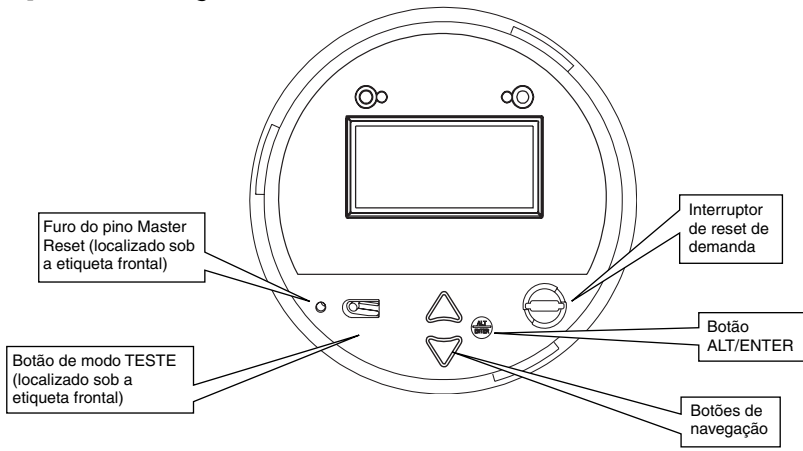

| Botão                      |                                                                                                    |
|----------------------------|----------------------------------------------------------------------------------------------------|
| DEMAND RESET:              | Reinicializa todos os registros de valores de<br>demanda máximos. Pode ser ativado com ou<br>sem a tampa no lugar.                       |
| ALT/ENTER:                 | Comuta entre os modos de visualização NORM e<br>ALT. Pressione e mantenha pressionado por<br>3 segundos para acessar o menu Setup.       |
| MASTER RESET:              | Embutido para evitar uma ativação acidental.<br>Para poder acessá-lo, é necessário remover a<br>tampa do medidor e sua etiqueta.         |
| TEST MODE<br>(MODO TESTE): | Passagem do medidor em modo TEST.<br>As medições a faturar não se acumulam quando<br>medidor está em modo Test.                          |
| NAVIGATION<br>(NAVEGAÇÃO): | Pressione as setas para cima/para baixo<br>(UP/DOWN) para percorrer pelos itens do menu<br>ou para incrementar / decrementar os números. |
|                            | Botão<br>DEMAND RESET:<br>ALT/ENTER:<br>MASTER RESET:<br>TEST MODE<br>(MODO TESTE):<br>NAVIGATION<br>(NAVEGAÇÃO):                        |

## Antes de começar

Antes de instalar o medidor, familiarize-se com os procedimentos deste manual e leia as precauções de segurança apresentadas no item "Conselhos de instalação" na pág. 3.

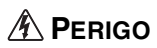

Não energizar o medidor antes de terminar a fiação das entradas de corrente e de tensão.

#### Ferramentas recomendadas

- Chave Phillips nº 1 e 2
- Chave plana de precisão
- Alicate para cortar / decapar

### Dimensões do medidor socket

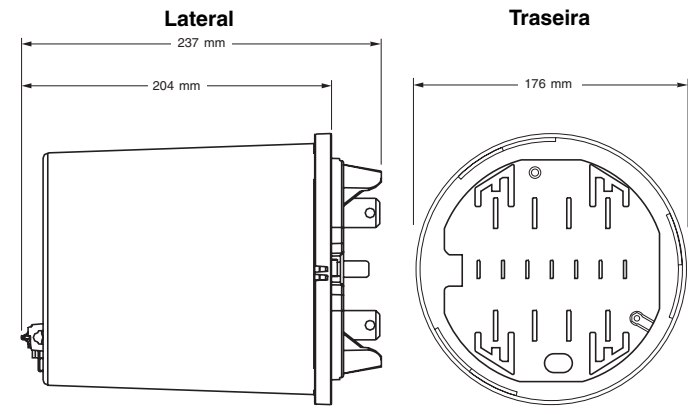

## Dimensões do medidor tipo switchboard

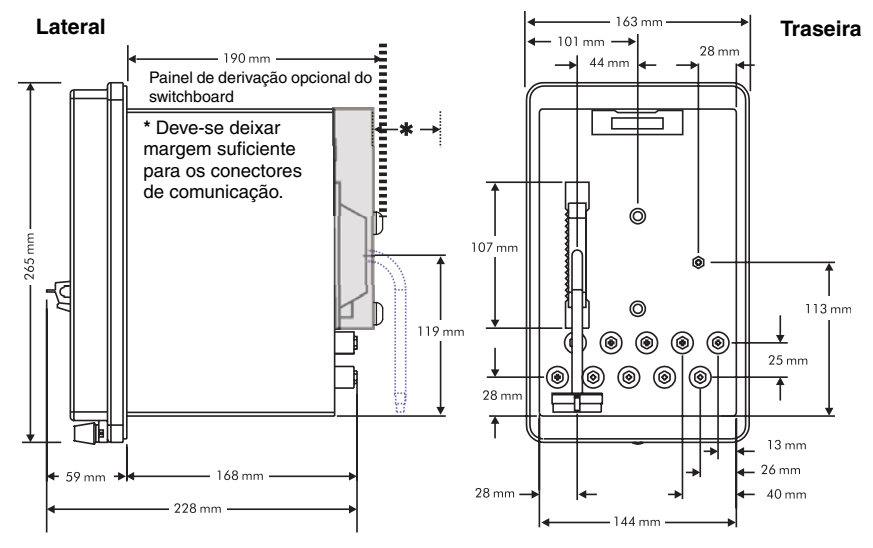

## Passo 1: Montagem do medidor

Antes de instalar o medidor, estude o procedimento desta seção e determine quais tipos de dispositivos selados serão utilizados para medição. Examine a etiqueta do medidor para verificar se seu tipo de serviço convém para sua aplicação.

## \land Atenção

Prever na instalação um interruptor ou disjuntor colocado bem próximo do equipamento, com acesso fácil para o operador. Indique que este é o dispositivo de desconexão do equipamento.

#### Considerações ambientais

| Localização                        | Interna                  |
|------------------------------------|--------------------------|
| Faixa de operação                  | -40 a 85°C               |
| Temperatura de operação do display | -20 a 60°C               |
| Umidade                            | 5% a 95% sem condensação |

## 

Não energizar o medidor sem conectar o terminal de aterramento – Risco de choque elétrico.

## Montagem do medidor socket

1. Se requerido, fixe um lacre inviolável na tampa externa do medidor para selar a caixa externa na placa traseira.

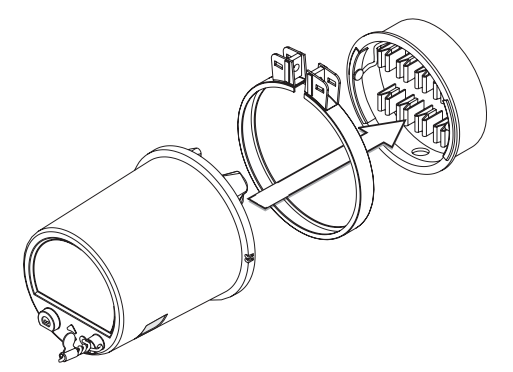

- 2. Alinhe o medidor de modo que a barra do chassi fique em contato com o ponto de aterramento da base.
- Pela parte traseira do dispositivo, passe os fios de comunicação pela abertura da base. Se a base for do tipo "ABERTO", mantenha os fios na lateral do medidor antes de inserí-los na base.
- 4. Fixe o anel de lacre da base e lacre o interruptor de reset de demanda (se requerido).

## Montagem do medidor switchboard

1. Prepare um furo de montagem para a caixa do switchboard.

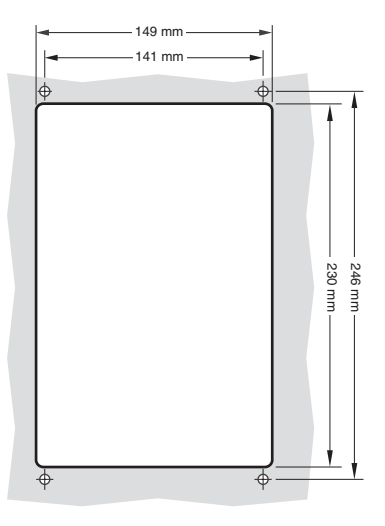

2. Coloque a caixa do switchboard no furo de montagem preparado. Fixe as arruelas e porcas de montagem.

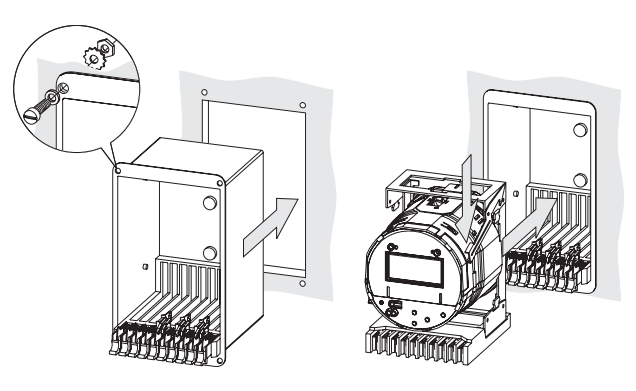

 Coloque a tampa da caixa na posição e aperte os parafusos. Se requerido, faça um lacre inviolável.

## Passo 2: Aterramento

## 

O medidor deve ser instalado com aterramento adequado do chassi em baixa impedância. Se o chassi não for corretamente aterrado, a garantia do medidor será anulada. Não utilizar dobradiças metálicas de porta para o aterramento. Verifique se o medidor está aterrado ANTES de conectar sua alimentação.

| Tipo de<br>medidor | Conexão do terminal de aterramento                                                   | Secção<br>do fio     |
|--------------------|--------------------------------------------------------------------------------------|----------------------|
| Base               | Coloque em contato com uma área limpa e<br>não pintada, aterrada no frontal da base. | 3,31 mm <sup>2</sup> |
| Switchboard        | Terminal de aterramento na parte traseira do medidor.                                | 2,5 mm <sup>2</sup>  |

#### Aterramento do medidor socket

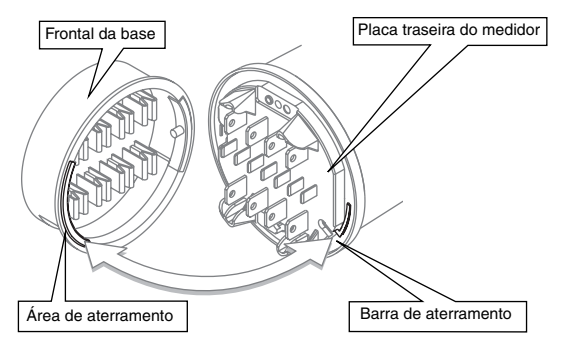

#### Aterramento do medidor switchboard

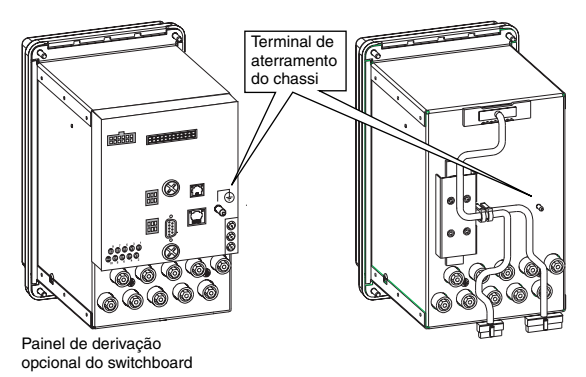

15

## Passo 3: Conexão das E/S integradas

Para os dispositivos ION8600 com E/S integradas, o cabo fornecido possui um conector fêmea a ser instalado no conector macho 16 pinos do cabo do dispositivo, e 16 fios desencapados a serem conectados nas entradas e saídas lógicas. Para as E/S externas, consulte as instruções de instalação da placa de expansão de E/S.

|    | Pino | Cores do fio                  | Função             |
|----|------|-------------------------------|--------------------|
| •  | 1    | Preto                         | Saída C1 K (Comum) |
| 2  | 2    | Branco                        | C1 Z (NF)          |
|    | 3    | Vermelho                      | C2 Z (NF)          |
|    | 4    | Verde                         | C1 Y (NA)          |
|    | 5    | Laranja                       | C2 Y (NA)          |
|    | 6    | Azul                          | C2 K (Comum)       |
| 10 | 7    | Fio branco / letras pretas    | C3 K (Comum)       |
| 16 | 8    | Fio vermelho / letras pretas  | C3 Z (NF)          |
|    | 9    | Fio verde / letras pretas     | C4 Z (NF)          |
|    | 10   | Fio laranja / letras pretas   | C3 Y (NA)          |
|    | 11   | Fio azul / letras pretas      | C4 Y (NA)          |
|    | 12   | Fio preto / letras brancas    | C4 K (Comum)       |
|    | 13   | Fio vermelho / letras brancas | Entrada S2         |
|    | 14   | Fio verde / letras brancas    | S1                 |
|    | 15   | Fio azul / letras brancas     | SCOM               |
|    | 16   | Fio preto / letras vermelhas  | S3                 |

## Saídas lógicas Form C (opção de encomenda)

#### Alimentação externa das entradas lógicas de estado sólido

| Тіро                          | Saídas de estado sólido form C (4)<br>C1, C2, C3, C4 carregadas pelo medidor                                                                                       |
|-------------------------------|----------------------------------------------------------------------------------------------------|
| Tensão de carga máxima        | 200 V CA/V CC                                                                                                    |
| Corrente de carga máxima      | 100 mA                                                                                                    |
| Resistência na energização    | 30 Ω típico, 50 Ω máximo                                                                                                    |
| Resistência na desenergização | 400 M <b>Ω</b> mínimo                                                                                                    |
| Isolamento                    | 3250 V rms, 60 Hz durante 1 minuto<br>(em relação ao medidor)<br>1000 V rms, 60 Hz durante 1 minuto (entre saídas)                                                 |
| Frequência de atualização     | 20 ms (precisão = $+/-7$ ms) <sup>1</sup>                                                                                                    |
| Tipo de sinal                 | Contínuo ou pulso                                                                                                    |
| Precauções                    | Utilizar um diodo de bloqueio para as alimentações CC.<br>Utilizar um varistor MOV para as alimentações CA.<br>Proteger com um fusível de 250 mA com queima lenta. |
| Faixa de transição máx. saída | 50 por segundo                                                                                                    |
| Vida útil                     | Sem carga = 10.000.000 manobras<br>Com tensão e carga nominais = 100.000 manobras                                                                                  |

<sup>1</sup> Sem contar o retardo de comunicação - mudança de estado após 20 ms.

#### Exemplo de conexão de saída digital form C

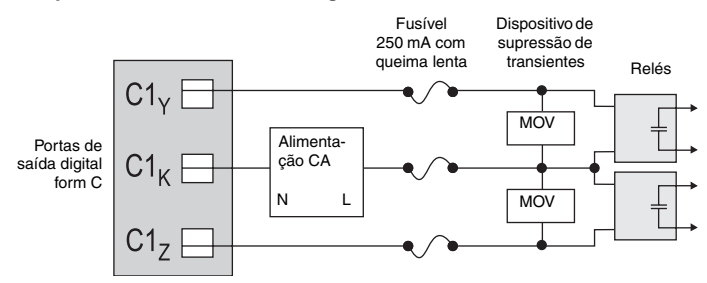

## Entradas lógicas form A (opção de encomenda)

| Тіро                            | Entradas form A (3) S1, S2, S3, SCOM<br>Autoalimentação (alimentação interna 30 V CC)                                 |
|---------------------------------|----------------------------------------------------------------------------------------------------|
| Cabo                            | Utilizar o fio apropriado para a aplicação.                                                                           |
| Largura de pulsos mínima        | 20 ms                                                                                                    |
| Faixa de transição máx. entrada | 50 por segundo                                                                                                    |
| Tempo da varredura              | 20 ms                                                                                                    |
| Resolução de temporizador       | 1 ms, com 2 ms de precisão                                                                                            |
| Entradas                        | ON para resistência externa de 2 k $\pmb{\Omega}$ ou menos OFF para resistência externa de 4 M $\pmb{\Omega}$ ou mais |

#### Alimentação interna das entradas digitais

## Exemplo de conexão das entradas digitais form A - Alimentação interna

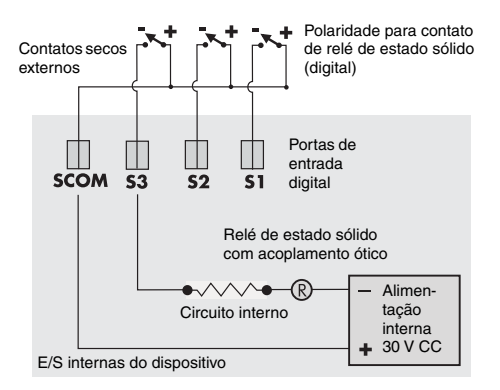

#### Alimentação externa das entradas digitais

| Faixa de tensão                    | 24 a 130 V CC (externa)                                                                                    |
|------------------------------------|----------------------------------------------------------------------------------------------------|
| Largura de pulsos<br>mínima        | 20 ms                                                                                                    |
| Faixa de transição<br>máx. entrada | 50 por segundo                                                                                             |
| Tempo da varredura                 | 20 ms                                                                                                    |
| Resolução de<br>temporizador       | 1 ms, com 2 ms de precisão                                                                                 |
| Entradas                           | ON para resistência externa de 2 k $\Omega$ ou menos OFF para resistência externa de 20 M $\Omega$ ou mais |

#### Exemplos de conexão das entradas digitais form A - Alimentação externa

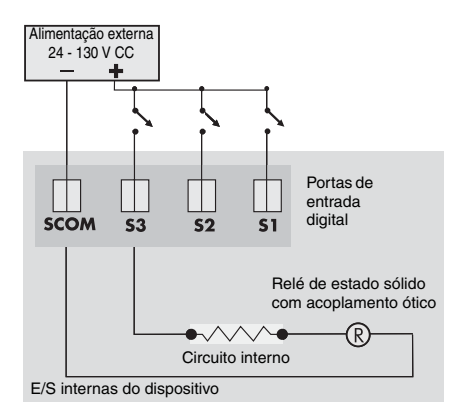

## Configuração dos jumpers para alimentação externa das entradas digitais

O medidor é configurado de fábrica para a alimentação externa das entradas digitais.

- 1. Verifique se a alimentação do medidor não está conectada.
- 2. Remova a tampa do medidor e qualquer dispositivo de lacre inviolável da base do medidor.

3. Gire a tampa de plástico em um quarto de volta no sentido anti-horário e remova-a.

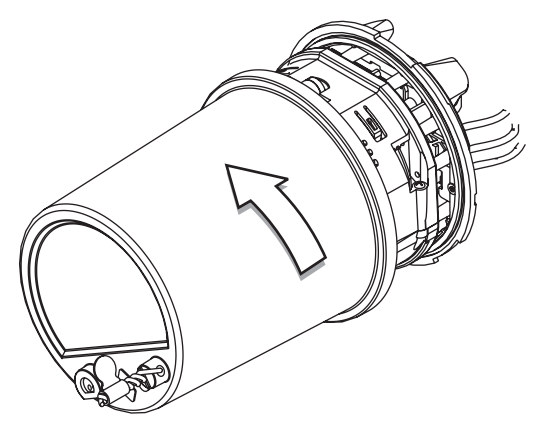

4. Remova um jumper e coloque o outro nos pinos 2 e 3 da base de quatro pinos (como mostrado no desenho).

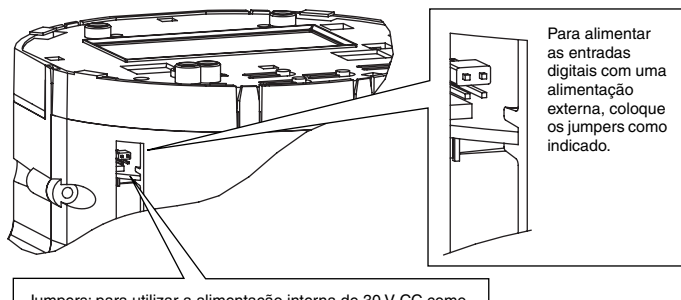

Jumpers: para utilizar a alimentação interna de 30 V CC como autoalimentação, utilizar esta configuração de fábrica.

 Recoloque a tampa de plástico e o lacre inviolável. A alimentação interna das E/S está agora desativada; uma alimentação externa pode ser utilizada para os contatos externos.

#### Precauções

| Tempo de espera de mudança de estado | 20 ms (saída digital)<br>40 ms (módulos de entradas<br>digitais)                                           |
|--------------------------------------|----------------------------------------------------------------------------------------------------|
| Esquemas de controle críticos        | Utilizar mecanismos<br>intermediários que permitam<br>desativar os controles de relé<br>para a manutenção. |

# Passo 4: Conexão das entradas de tensão e de corrente

Forma 9 e 9S (3 elementos)

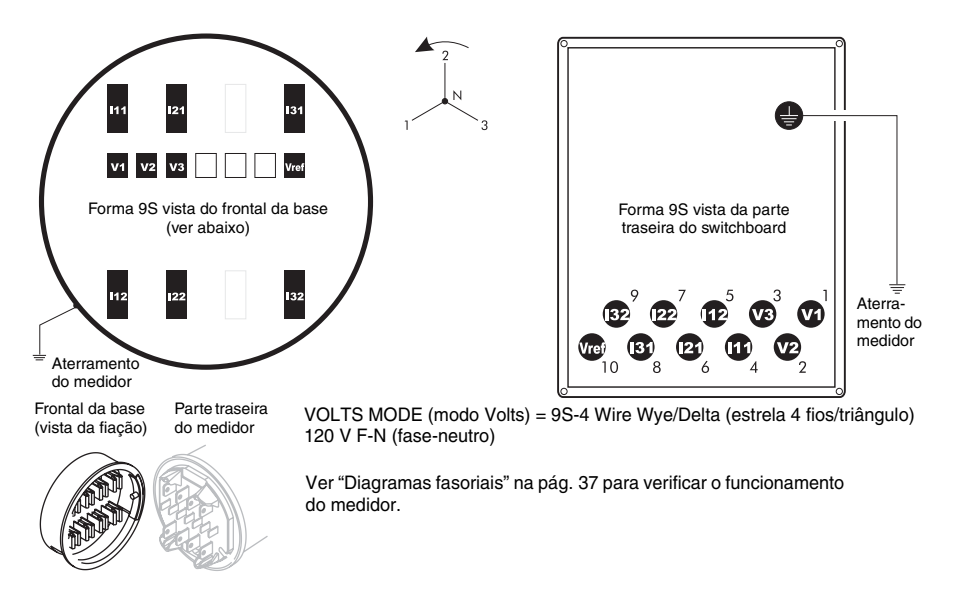

### Esquema de ligação Forma 9 e 9S, estrela 4 fios, sem TP, 3 TCs

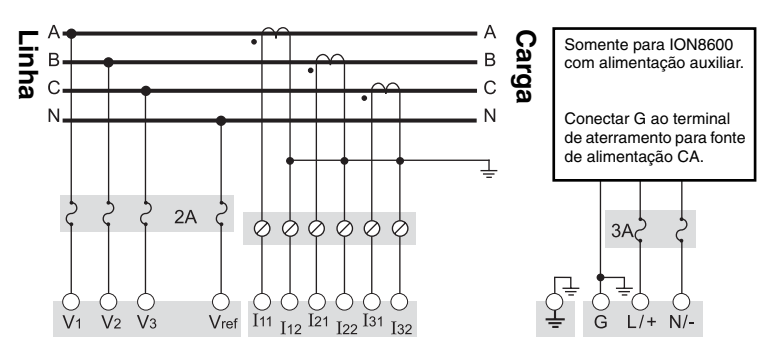

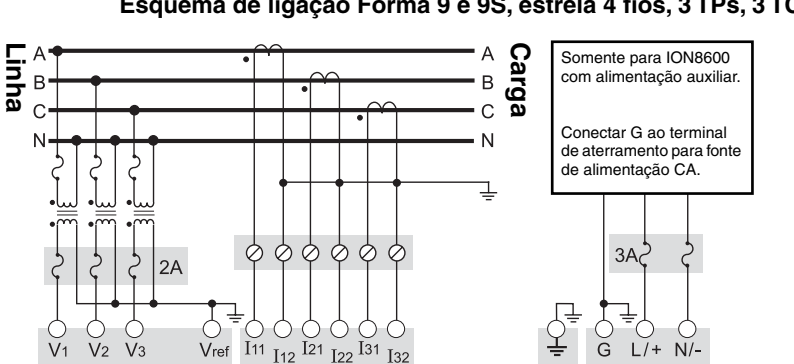

#### Esquema de ligação Forma 9 e 9S, estrela 4 fios, 3 TPs, 3 TCs

Esquema de ligação Forma 9 e 9S, estrela 4 fios, 3 TPs, 3 TCs

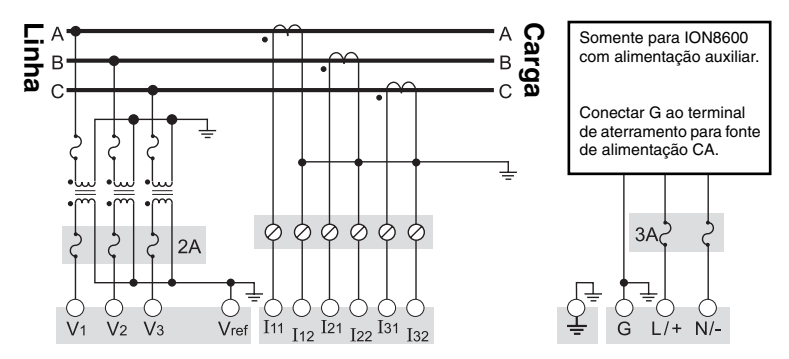

Esquema de ligação Forma 9 e 9S, estrela 4 fios, 3 TPs, 2 TCs

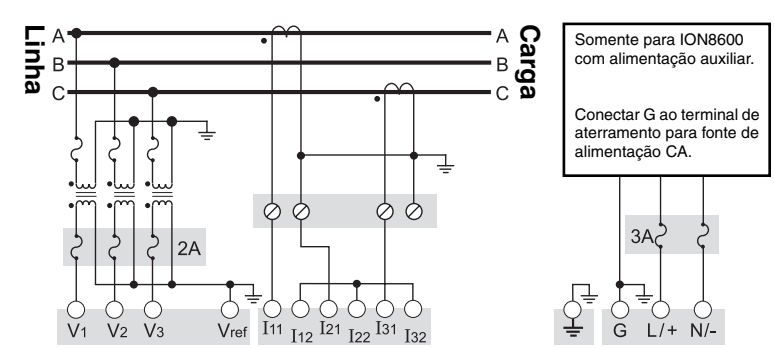

## Esquema de ligação Forma 9 e 9S, triângulo 4 fios, sem TP, 3 TCs (Red/High Leg Delta - terra em tomada mediana)

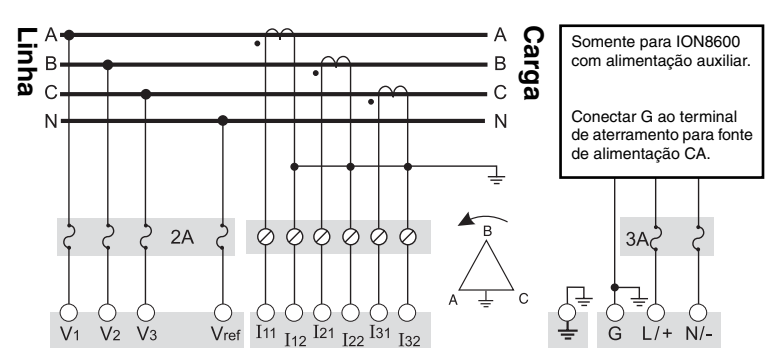

## ATENÇÃO

**ANTES** de efetuar uma instalação utilizando a o esquema de ligação Forma 9 ou 9S acima, com ligação 4 fios triângulo, consultar a nota técnica "Red/High Leg Delta" (disponível para download no site do PowerLogic), que contém detalhes importantes sobre a fiação triângulo com terra em tomada mediana.

## Forma 35 e 35S (2 elementos)

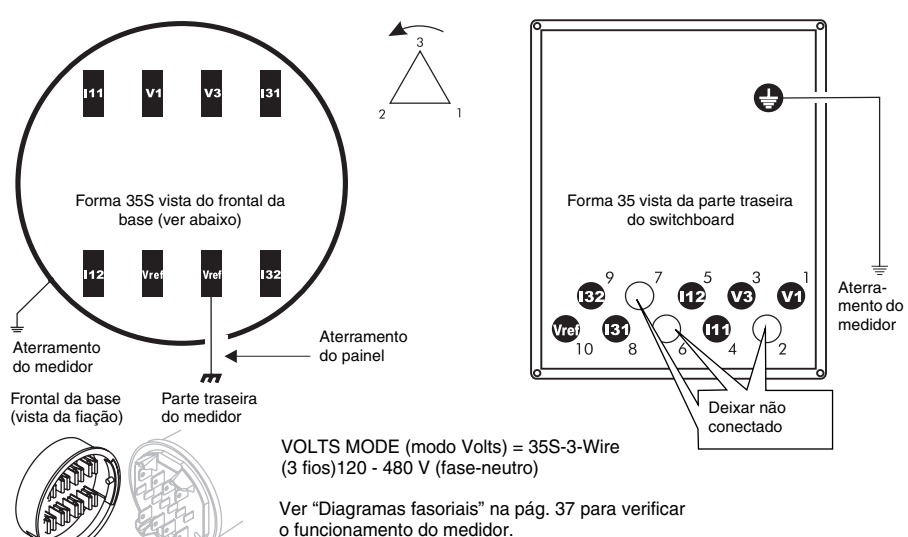

Esquema de ligação Forma 35 e 35S, triângulo 3 fios, 2 TPs, 2 TCs

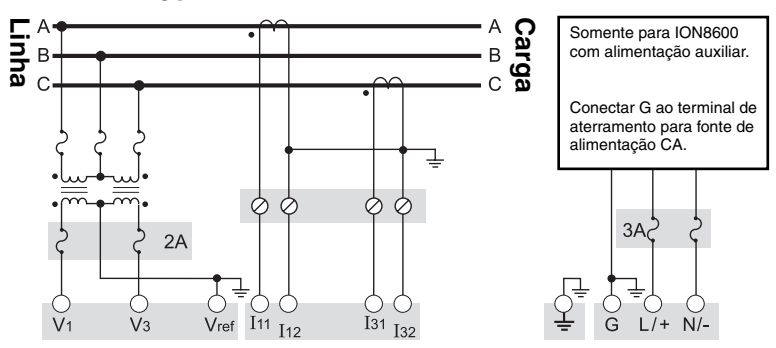

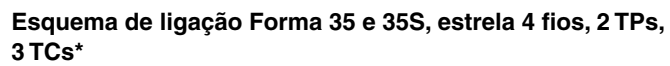

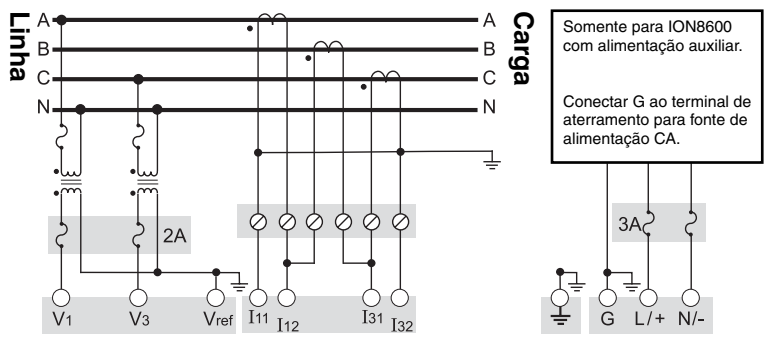

\* Esta configuração pode afetar certos cálculos de parâmetros do medidor. Contacte a Schneider Electric para mais detalhes.

## Esquema de ligação Forma 35 e 35S, triângulo 3 fios, sem TP, 2 TCs

## ATENÇÃO

A disposição dos pinos abaixo é específica para a **Esquema de ligação** Forma 35 e 35S, triângulo 3 fios, sem TP, 2 TCs. Verificar se Vref não está aterrado.

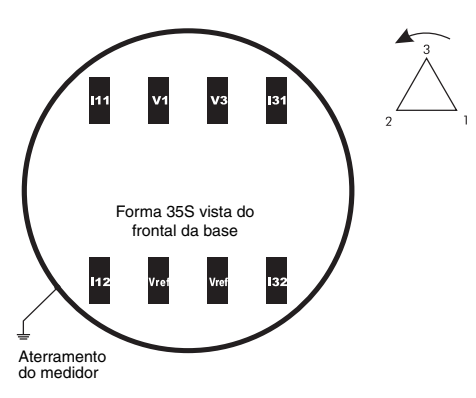

Ver "Diagramas fasoriais" na pág. 37 para verificar o funcionamento do medidor.

VOLTS MODE (modo Volts) = 35S-3-Wire (3 fios) 120 - 480 V (fase-neutro)

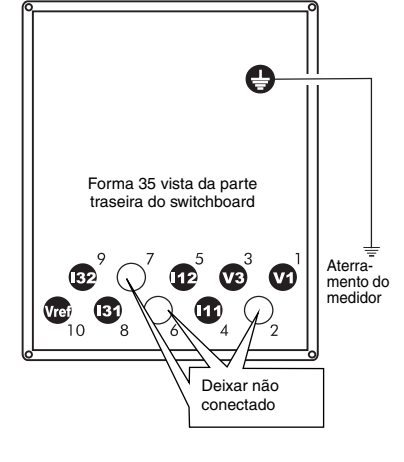

## 🏽 ΝΟΤΑ

Esta configuração pode ser utilizada sem TP **desde que as tensões estejam na faixa aceitável**. Os valores aceitáveis são diferentes para os medidores autoalimentados e aqueles com alimentação auxiliar. Ver "Passo 6: Conexão da alimentação" na pág. 30 para obter estes valores.

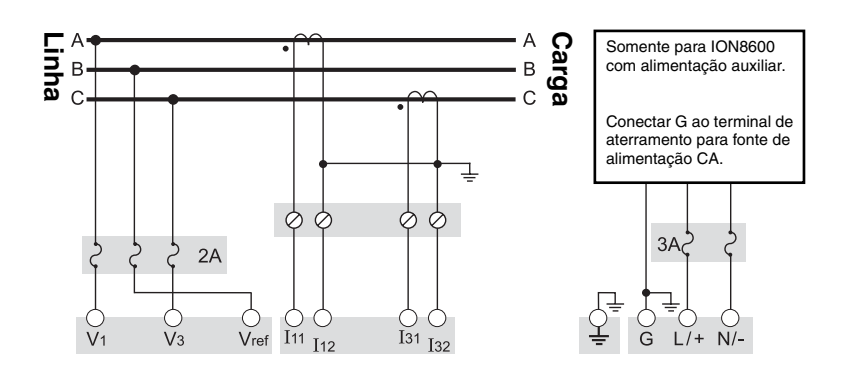

## Forma 36 e 36S (2 1/2 elementos)

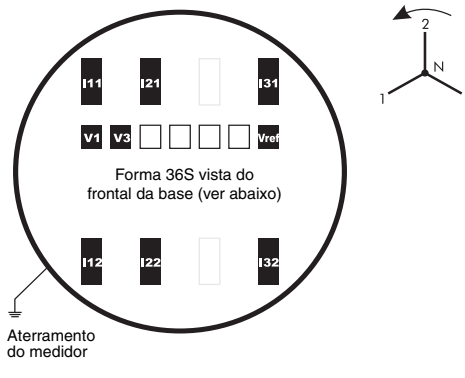

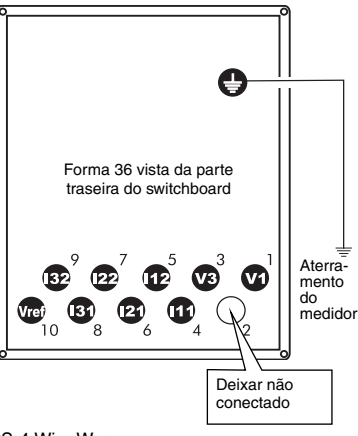

Frontal da base (vista da fiação)

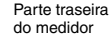

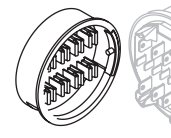

VOLTS MODE (modo Volts) = 36S-4 Wire Wye (estrela 4 fios) 57 - 277 V (fase-neutro)

Ver "Diagramas fasoriais" na pág. 37 para verificar o funcionamento do medidor.

## Esquema de ligação Forma 36 e 36S, estrela 4 fios, sem TP, 3 TCs

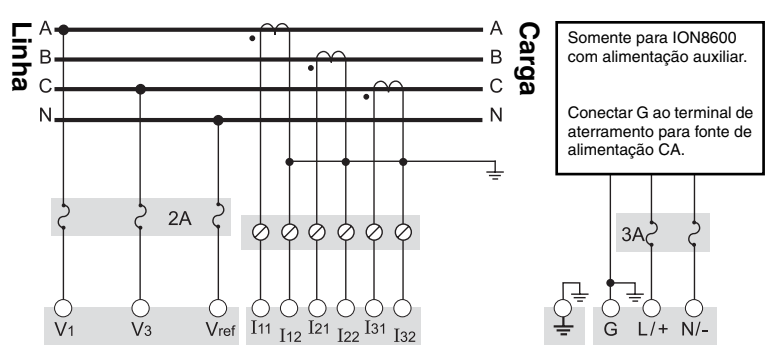

### Esquema de ligação Forma 36 e 36S, estrela 4 fios, 2 TPs, 3 TCs

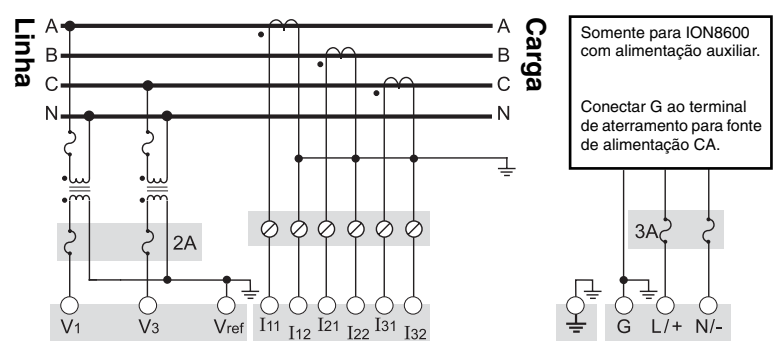

## Forma 39S (3 elementos; I4 opcional)

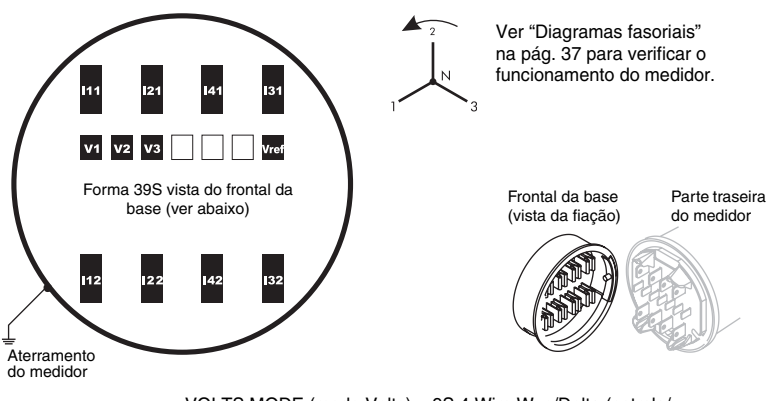

VOLTS MODE (modo Volts) = 9S 4 Wire Wye/Delta (estrela/ 57 - 277 V L-N Entrada I4 opcional somente para os medidores ION8600A / ION8600B.

### Esquema de ligação Forma 39S, estrela 4 fios, sem TP, 4 TCs

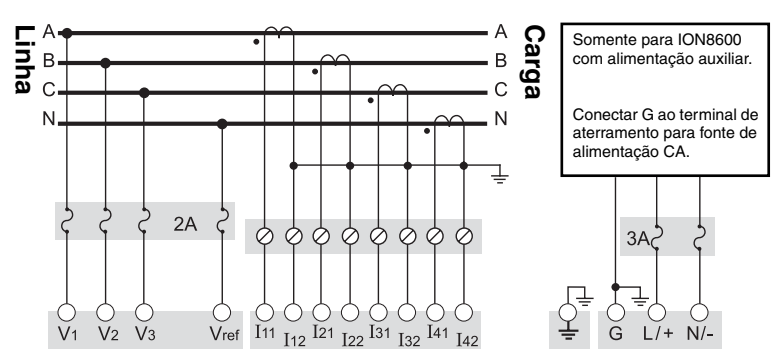

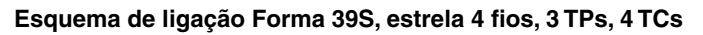

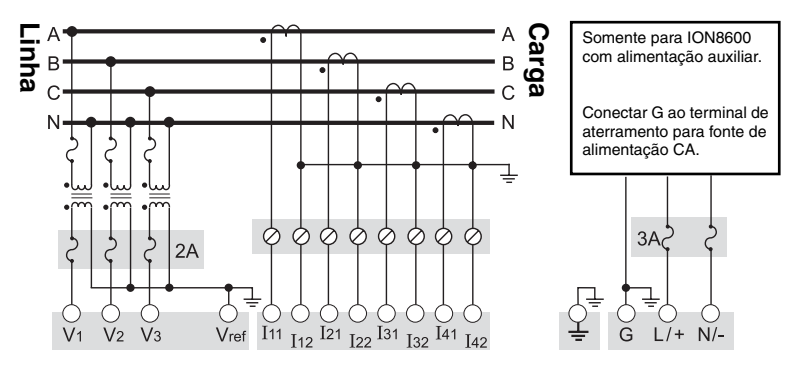

VOLTS MODE (modo Volts) = 9S 4 Wire Wye/Delta (estrela/triângulo 4 fios) Entrada I4 opcional somente para os medidores ION8600A / ION8600B.

## Forma 76S

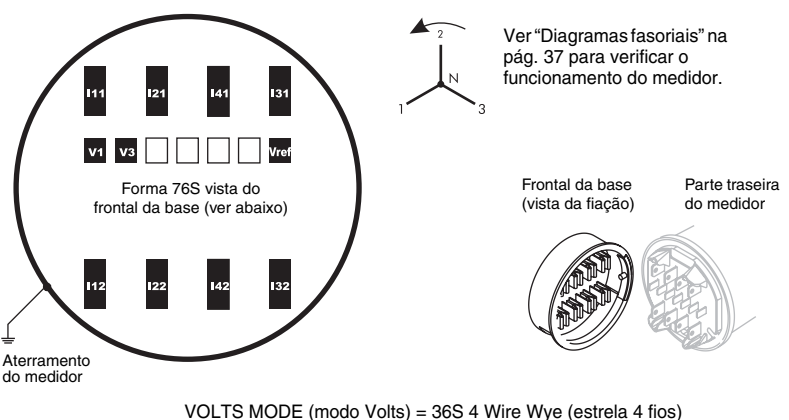

VOLTS MODE (modo Volts) = 36S 4 Wire Wye (estrela 4 fios) 57 - 277 V (fase-neutro) Entrada I4 opcional somente para os medidores ION8600A / ION8600B.

### Esquema de ligação Forma 76S, estrela 4 fios, 2 TPs, 4 TCs

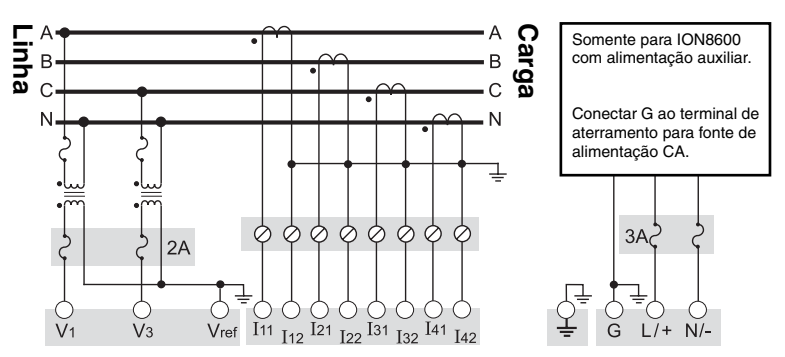

Proteger todos os fios de medição de tensão por disjuntores ou fusíveis na fonte. Todas as ligações de tensão para o medidor devem ser protegidas por um fusível de 2 A com queima lenta.

#### Entradas de tensão

| Entradas (9S/39S)                     | Va, Vb, Vc, Vref                                                                                                    |
|---------------------------------------|----------------------------------------------------------------------------------------------------|
| (35S)                                 | Vab, Vcb, Vref                                                                                                    |
| (36S/76S)                             | Va, Vc, Vref                                                                                                    |
| Tipo de conector                      | Anel ou anel aberto                                                                                                    |
| Cabo                                  | 2,1 a 3,3 mm <sup>2</sup>                                                                                                    |
| Regime permanente<br>(9S/36S/39S/76S) | Padrão 57-277 (+/-15%) V rms fase-neutro <sup>1</sup>                                                                                                    |
| Sobrecarga<br>(9S/36S/39S/76S)        | 120 - 277 (+/-20%) V rms fase-neutro (padrão)<br>para 6 horas máx. <sup>1</sup><br>57,7 - 69,3 (+/- 20%) V rms fase-neutro (baixa tensão)<br>para 6 horas máx. <sup>1</sup> |

| Regime estabilizado (35S)      | 120 - 480 (+/-15%) V rms fase-fase <sup>1</sup>                    |
|--------------------------------|--------------------------------------------------------------------|
|                                |                                                                    |
| Sobrecarga (35S)               | 120 - 480 (+/- 20%) V rms fase-fase para 6 horas máx. <sup>1</sup> |
| Resistência dielétrica         | 2500 V rms, 60 Hz para 60 s                                        |
| Resistência às<br>sobretensões | 6 kV crista (1,2/50 uS) sobretensão fase-fase e fase-terra         |
| Impedância de entrada          | 5M <b>Ω</b> por fase (fase-Vref)                                   |

<sup>1</sup> As especificações são limitadas pela faixa de funcionamento da alimentação, se for utilizada outra alimentação que não seja a auxiliar.

#### Entradas de corrente: corrente baixa (1A) opcional

| Entradas                       | Ia, Ib, Ic, (I neutro - 39S/76S somente)                                                |
|--------------------------------|-----------------------------------------------------------------------------------------|
| Tipo de conector               | Anel ou anel aberto                                                                     |
| Secção do fio                  | 2,1 a 3,3 mm <sup>2</sup>                                                               |
| Corrente de partida            | 0,001 A rms                                                                             |
| Valor nominal de entrada       | 1/10 A rms (In = 1 A ou 2 A, Imáx =10 A)                                                |
| Sobrecarga                     | 200 A rms durante 1 s, não repetitivo                                                   |
| Resistência dielétrica         | 2500 V rms, 60 Hz durante 60 s                                                          |
| Tensão máxima                  | 600 V rms                                                                               |
| Resistência<br>às sobretensões | 6 kV crista (1,2/50 uS) sobretensão fase-fase e fase-terra<br>Modos comum e transversal |
| Carga                          | 0,05 VA por fase para 1 A (switchboard)                                                 |

### Entradas de corrente: padrão (5A)

| Entradas                       | Ia, Ib, Ic, I neutro (somente 39S/76S)                                                          |
|--------------------------------|-------------------------------------------------------------------------------------------------|
| Tipo de conector               | Anel ou anel aberto                                                                             |
| Secção do fio                  | 2,1 a 3,3 mm <sup>2</sup>                                                                       |
| Corrente de partida            | 0,005 A rms (In = 1 A; Imáx = 20 A)                                                             |
| Ultrapassagem                  | Até 50 A rms                                                                                    |
| Valor nominal de entrada       | 0,05/20A rms                                                                                    |
| Sobrecarga                     | 500 A rms durante 1 s, não repetitivo                                                           |
| Resistência dielétrica         | 2500 V rms, 60 Hz durante 60 s                                                                  |
| Tensão máxima                  | 600 V rms                                                                                       |
| Resistência às<br>sobretensões | 6 kV crista (1,2/50 uS) sobretensão<br>fase-fase e fase-terra<br>Modos comum e transversal      |
| Carga                          | 0,20 VA por fase para 5 A (switchboard) 0,05 VA por fase para 5 A (todas as montagens com base) |

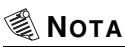

A configuração para Volts Mode (modo Volts) está inclusa em cada diagrama de fiação. Ver "Passo 8: Configuração do medidor utilizando o painel frontal" na pág. 31 para saber como configurar Volts Mode (modo Volts) no medidor.

## Utilização de transformadores de potencial

| Modo sistema | Faixa de tensão                                       | TP requerido |
|--------------|-------------------------------------------------------|--------------|
|              | 120 V CA fase-neutro ou 208 V CA fase-fase            | não          |
| Estrola      | 277 V CA fase-neutro ou 480 V CA fase-fase            | não          |
| LSUEIA       | 347 V CA fase-neutro ou 600 V CA fase-fase            | sim          |
|              | Superior a 347 V CA fase-neutro ou 600 V CA fase-fase | sim          |
|              | 120 V CA fase-neutro ou 240 V CA fase-fase            | não          |
| Monofásico   | 277 V CA fase-neutro ou 554 V CA fase-fase            | não          |
|              | Superior a 277 V CA fase-neutro ou 554 V CA fase-fase | sim          |
| Triângulo    | Até 480 V CA fase-fase                                | não          |
| mangulo      | Superior a 480 V CA fase-fase                         | sim          |

<sup>1</sup> Para mais informações, ver "Esquema de ligação Forma 35 e 35S, triângulo 3 fios, sem TP, 2 TCs" na pág. 19.

## Passo 5: Conexão das ligações de comunicação

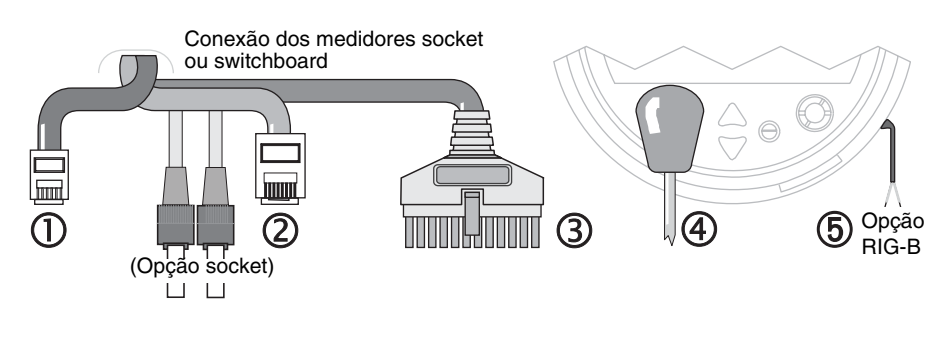

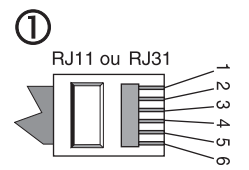

Modem opcional RJ11 ou RJ31 em COM2 Cabo telefônico FCC seção 68

#### RJ11 (6 pinos)

Pino 3 = Anel (RJ11) Pino 4 = Ponta (RJ11)

#### RJ31 (8 pino)

Pino 1 = Anel (saída): conecta a outro dispositivo Pino 4 = Anel (entrada): de companhia telefônica Pino 5 = Ponta (entrada): de companhia telefônica Pino 8 = Ponta (saída): conecta a outro dispositivo

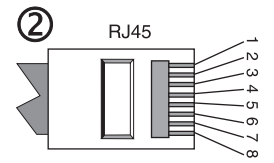

10Base-T (RJ45) Categoria 3 UTP (mín.)

- Pino 1 = Transmissão de dados +
- Pino 2 = Transmissão de dados -
- Pino 3 = Recepção de dados +

Pino 6 = Recepção de dados -

Portas de serviço IP:

ION = 7700 Modbus RTU = 7701 Modbus TCP = 502 EtherGate COM1 = 7801 EtherGate COM4 = 7802 DNP/TCP = 20,000

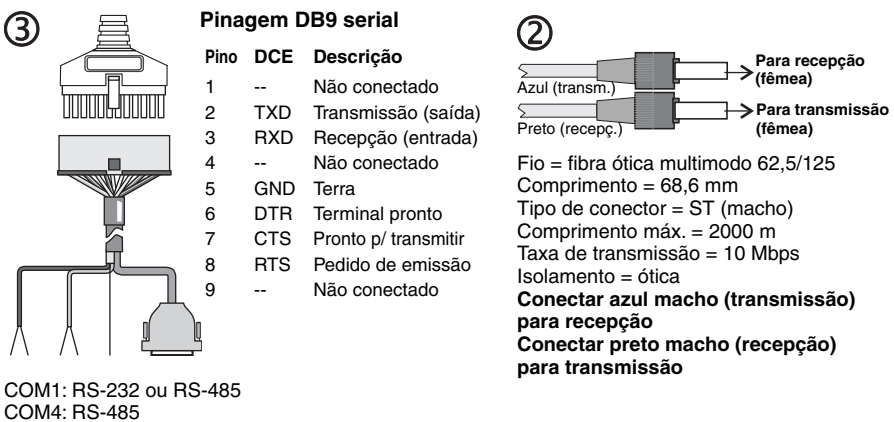

Par 1 (COM1) Branco = RS-485 COM1 dados + Preto = RS-485 COM1 dados -Par 2 (COM4) Vermelho = RS-485 COM4 dados + Preto = RS-485 COM4 dados -Blindagem comum aos dois pares

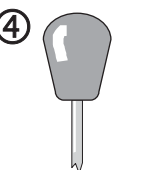

IRIG-B opcional Vermelho = + Preto = -Fio = par trançado , 0,33 mm<sup>2</sup> Tensão nom. = 5 V CC ±10% Tensão máx. = 8 V CC

COM3: porta ótica, ANSI tipo II Identificação da unidade = 102 Taxa de transmissão padrão = 9600 bps Retardo RTS = 0,010 (intervalo) Protocolo padrão = ION

5

#### Pinagem medidor modelo switchboard

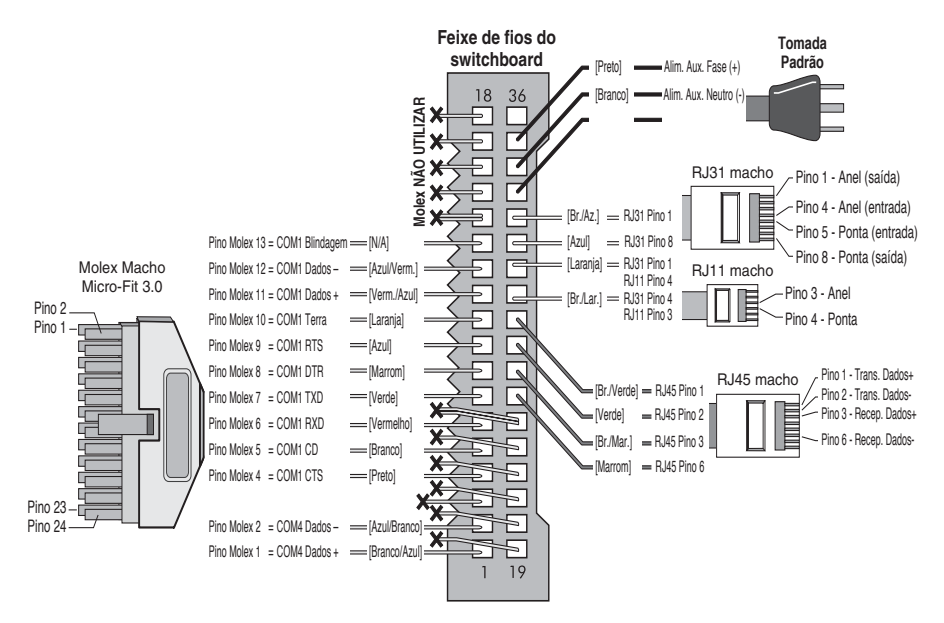

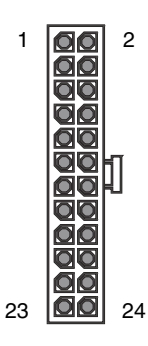

#### **Pinagem conector Molex**

|   | Pino | Cores do fio                                      | Função                           |
|---|------|---------------------------------------------------|----------------------------------|
|   | 1    | Branco/Azul                                       | COM 4 Dados+ ou inativo          |
|   | 2    | Azul/Branco                                       | COM 4 Dados- ou inativo          |
|   | 3    | Preto/Azul                                        | Para expansão E/S - não utilizar |
|   | 4    | Preto                                             | COM 1 RS-232 CTS                 |
|   | 5    | Branco                                            | COM 1 RS-232 CD                  |
|   | 6    | Vermelho                                          | COM 1 RS-232 RXD                 |
|   | 7    | Verde                                             | COM 1 RS-232 TXD                 |
|   | 8    | Marrom                                            | COM 1 RS-232 DTR                 |
|   | 9    | Azul                                              | COM 1 RS-232 RTS                 |
|   | 10   | Laranja                                           | COM 1 RS-232 Terra (isolado)     |
|   | 11   | Vermelho/Azul                                     | COM 1 RS-485 Dados+              |
| , | 12   | Azul/Vermelho                                     | COM 1 RS-485 Dados-              |
|   | 13   | N/A                                               | Blindagem comum RS-485           |
|   | 14   | Dois fios:<br>Preto/Laranja,<br>Preto/Verde       |                                  |
|   | 15   | Branco/Laranja                                    |                                  |
|   | 16   | Laranja/Branco                                    |                                  |
|   | 17   | Branco/Verde                                      |                                  |
|   | 18   | Verde/Branco                                      |                                  |
|   | 19   | Branco/Marrom                                     | N/A – Não utilizar               |
|   | 20   | Marrom/Branco                                     |                                  |
|   | 21   | Branco/Cinza                                      |                                  |
|   | 22   | Cinza/Branco                                      |                                  |
|   | 23   | Vermelho/Azul                                     |                                  |
|   | 24   | Dois fios:<br>Vermelho/Laranja,<br>Vermelho/Verde |                                  |

#### **Conector Molex**

## Opções de comunicação

1

O medidor ION8600 pode também ser encomendado com o opcional de comunicação IRIG-B.

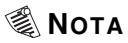

Nem todos os opcionais de comunicação são disponíveis para cada modelo de medidor. É possível que seu medidor não ofereça todos os opcionais indicados abaixo.

| Porta | Opções disponíveis                               | Notas                                                        |
|-------|--------------------------------------------------|--------------------------------------------------------------|
| COM1  | RS-232 / RS-485                                  | Escolha do usuário: RS-232 ou RS-485                         |
| COM2  | Modem interno RJ11 ou                            |                                                              |
|       | Modem interno RJ31                               |                                                              |
| СОМЗ  | Porta ótica                                      | Porta ótica ANSI Tipo II localizada no frontal do medidor    |
| COM4  | RS-485                                           |                                                              |
| Rede  | Ethernet RJ45 (10Base-T)                         | Ethernet fibra ótica disponível somente nos                  |
|       | Ethernet fibra ótica <sup>1</sup><br>(10Base-FL) | medidores socket, não disponível nos<br>modelos switchboard. |

E/S integradas não disponíveis com o opcional Ethernet fibra ótica.

#### Painel de derivação opcional do switchboard

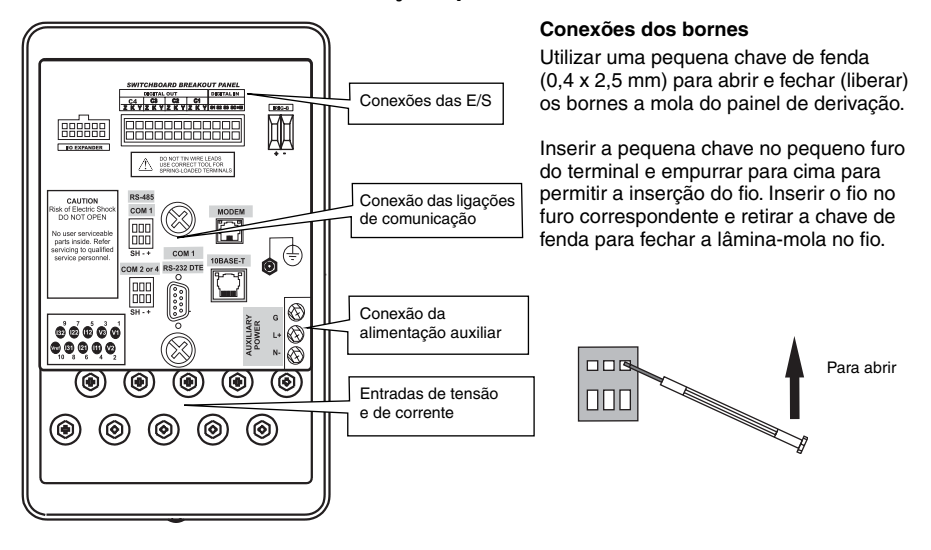

| Tipo de conector              | Disponível | Comentários                                                               |
|-------------------------------|------------|---------------------------------------------------------------------------|
| RS-485                        | Sim        | Borneira                                                                  |
| RS-232                        | Sim        | Conector DB9                                                              |
| Modem interno RJ11            | Sim        | Conector RJ11                                                             |
| Modem interno RJ31            | Sim        | Conector RJ31                                                             |
| Ethernet RJ45                 | Sim        | Conector RJ45                                                             |
| Ethernet fibra ótica          | Não        | Esta opção somente é disponível nos medidores básicos                     |
| Expansão de E/S<br>integradas | Sim        | Borneira<br>(requer a placa de expansão de E/S internas)                  |
| IRIG-B                        | Sim        | Borneira<br>(requer a opção de função IRIG-B)                             |
| Alimentação<br>auxiliar       | Sim        | Conectores com terminal<br>(requer um das opções de alimentação auxiliar) |

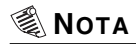

As funções COM de uma expansão de E/S não são ativas no caso de uma conexão com painel de derivação. Utilizar as ligações RS-485 e RS-232 previstas no painel de derivação.

#### Sincronismo GPS IRIG-B

IRIG-B não pode ser configurado através do painel frontal do medidor. Consulte o documento no opcional do produto IRIG-B para conhecer os procedimentos de configuração.

#### Conexões RS-232

O gráfico abaixo representa s opções de conexão com cabos RS-232.

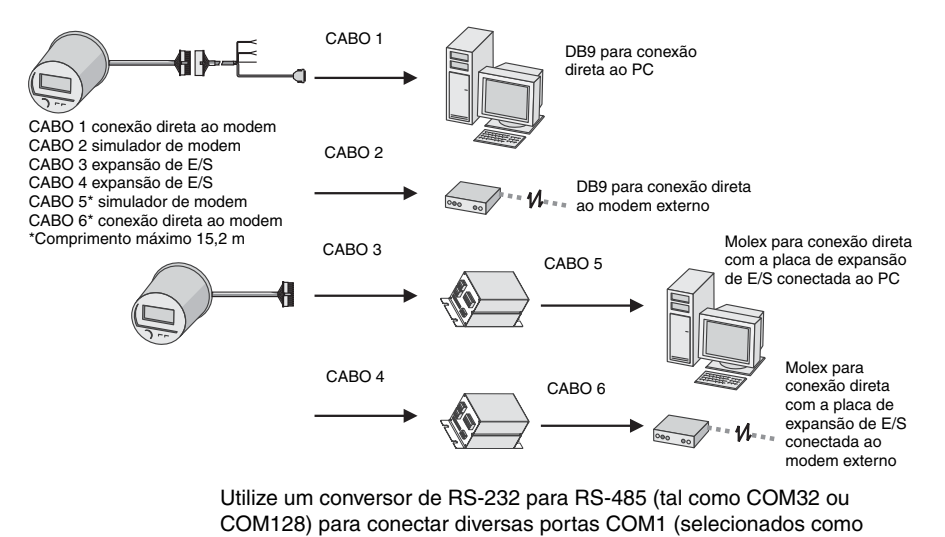

RS-485) ao modem remoto.

## Passo 6: Conexão da alimentação

- Para medidores alimentados pelas entradas de tensão, a alimentação será aplicada quando as entradas de tensão forem energizadas.
- Para medidores com alimentação externa (cabo de alimentação com U-plug de aterramento), ligue a tomada em uma fonte de alimentação CA ou CC monofásica da tensão apropriada.
- Para medidores modelo switchboard com painel de derivação com alimentação auxiliar, conecte uma fonte de alimentação CA ou CC monofásica da tensão apropriada ao conector de terminais utilizando fios de tipo ou secção compatíveis com a tensão de alimentação.

## Especificações da alimentação

|                                       | Medidor alimentado pelas<br>entradas de tensão                                     |                                                   | Medidor com<br>alimentação externa                                           |                                                                                |
|---------------------------------------|------------------------------------------------------------------------------------|---------------------------------------------------|------------------------------------------------------------------------------|--------------------------------------------------------------------------------|
| Especificação                         | Alimentação<br>padrão                                                              | Alimentação<br>padrão com<br>baixa tensão         | Alimentação<br>auxiliar com<br>baixa tensão                                  | Alimentação<br>auxiliar com<br>tensão elevada                                  |
| Faixa de<br>tensão nominal            | <b>9S/39S, 36S/76S</b><br>120-277 V rms<br>fase-neutro<br>(-15/+20%)<br>a 47-63 Hz | 57-70 V rms<br>fase-neutro                        | 65-120 V rms<br>fase-neutro<br>(±15%)<br>a 47-63 Hz<br>80-160 V CC<br>(±20%) | 160-277 V rms<br>fase-neutro<br>(±20%)<br>a 47-63 Hz<br>200-350 V CC<br>(±20%) |
|                                       | <b>35S</b><br>120-480 V rms<br>fase-fase<br>(-15/+20%)<br>a 47-63 Hz               | (-15/+20%)<br>a 47-63 Hz                          |                                                                              |                                                                                |
| Resistência às<br>sobretensões        | 2 kV crista (1,2/50 uS) sobretensão fase<br>modos comum e transversal              |                                                   | se-fase e fase-terra                                                         |                                                                                |
| Carga 6,8 VA/fase máx. (5 VA/fase típ |                                                                                    | 5 VA/fase típica)                                 | 18,1 VA máx.<br>(12,5 VA típica)                                             | 20,3 VA máx.<br>(16,9 VA típica)                                               |
| Microrrupturas<br>mín.                | 100 ms, isto é,<br>6 ciclos a 60 Hz<br>em 96 V CA                                  | 100 ms, isto é,<br>6 ciclos a 60 Hz<br>em 46 V CA | 100 ms, isto é,<br>6 ciclos a 60 Hz<br>em 46 V CA                            | 100 ms, isto é,<br>6 ciclos a 60 Hz<br>em 96 V CA                              |

## Passo 7: Energização do medidor

## A PERIGO

Antes de energizar o medidor, verifique se o aterramento foi corretamente realizado e se a tensão de alimentação é compatível com a faixa de tensão nominal de alimentação do medidor.

- 1. Feche os fusíveis dos TP (ou os fusíveis de entradas diretas de tensão).
- 2. Abra os blocos de by-pass dos TC.
- 3. Energize o medidor.

# Passo 8: Configuração do medidor utilizando o painel frontal

Pressione por três segundos o botão **Alt/Enter** para acessar o modo Basic Setup (configuração básica). O exemplo abaixo descreve a configuração de Volts Mode (modo Volts) utilizando o painel frontal do medidor.

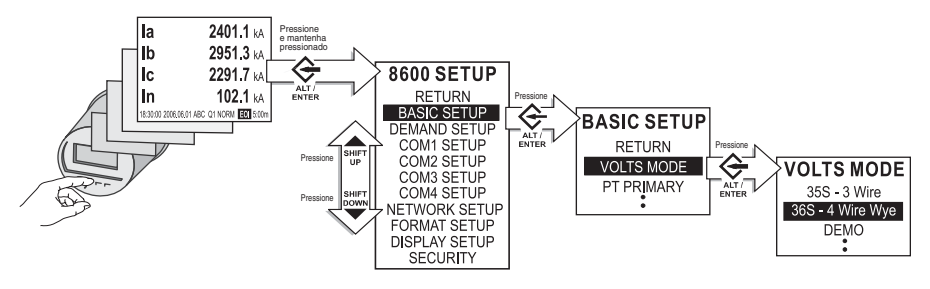

### Efetue os seguintes ajustes:

| Menu                  | Parâmetro                                           | Descrição                                                                        | Faixa (valores)                                      | Valor<br>padrão |
|-----------------------|-----------------------------------------------------|----------------------------------------------------------------------------------|------------------------------------------------------|-----------------|
|                       | Volts Mode<br>[modo Volts]                          | Configuração do sistema<br>elétrico: estrela, triângulo, etc.                    | 9S 4W-WYE/DELTA<br>35S 3 Wire<br>36S 4 W-WYE<br>DEMO | 4W-WYE          |
|                       | PT Primary<br>[TP primário]                         | Tensão nominal do<br>enrolamento primário do<br>transformador de potencial.      | 1,0 a 999.999,00                                     | 120             |
|                       | PT Secondary<br>[TP secundário]                     | Tensão nominal do<br>enrolamento secundário do<br>transformador de potencial.    | 1,0 a 999.999,00                                     | 120             |
| (configuração básica) | CT Primary<br>[TC primário]                         | Tensão nominal do<br>enrolamento primário do<br>transformador de corrente.       | 1,0 a 999.999,00                                     | 5               |
|                       | CT Secondary<br>[TC secundário]                     | Tensão nominal do<br>enrolamento secundário do<br>transformador de corrente.     | 1,0 a 999.999,00                                     | 5               |
|                       | I4 CT Primary<br>[primário TC I4]                   | Corrente nominal do<br>enrolamento primário do<br>transformador de corrente I4   | 1,0 a 999.999,00                                     | 5               |
|                       | I4 CT Secondary<br>[secundário<br>TC I4]            | Corrente nominal do<br>enrolamento secundário do<br>transformador de corrente I4 | 1,0 a 999.999,00                                     | 5               |
| Setup                 | VA Polarity<br>[polaridade VA]                      | Polaridade do transformador de potencial em VA                                   | Normal or Inverted<br>(normal ou invertida)          | Normal          |
| Basic                 | VB Polarity<br>[polaridade VB]                      | Polaridade do transformador de potencial em VB                                   | Normal or Inverted<br>(normal ou invertida)          | Normal          |
|                       | VC Polarity<br>[polaridade VC]                      | Polaridade do transformador de potencial em VC                                   | Normal or Inverted<br>(normal ou invertida)          | Normal          |
|                       | IA Polarity<br>[polaridade IA]                      | Polaridade do transformador de potencial em IA                                   | Normal or Inverted<br>(normal ou invertida)          | Normal          |
| -                     | IB Polarity<br>[polaridade IB]                      | Polaridade do transformador de potencial em IB                                   | Normal or Inverted<br>(normal ou invertida)          | Normal          |
|                       | IC Polarity<br>[polaridade IC]                      | Polaridade do transformador de potencial em IC                                   | Normal or Inverted<br>(normal ou invertida)          | Normal          |
|                       | I4 Polarity<br>[polaridade I4]                      | Polaridade do transformador de potencial em I4                                   | Normal or Inverted<br>(normal ou invertida)          | Normal          |
|                       | Phase Rotation<br>[sentido de<br>rotação das fases] | Sentido de rotação das fases<br>do sistema elétrico                              | ABC, ACB                                             | ABC             |

| Menu                          | Parâmetro                                                    | Descrição                                                                                                    | Faixa (valores)                                                                                                    | Valor<br>padrão                       |
|-------------------------------|--------------------------------------------------------------|----------------------------------------------------------------------------------------------------|----------------------------------------------------------------------------------------------------|---------------------------------------|
| Demand Setup<br>(valor médio) | SWD Subinterval<br>[subintervalo<br>SWD]                     | Intervalos utilizados para o<br>cálculo dos valores médios da<br>janela deslizante (SWD -<br>Sliding Window Demand) | 1 a 5940                                                                                                    | 600                                   |
|                               | SWD #<br>Subintervals<br>[nº de subinter-<br>valos SWD]      | O número de períodos SWD<br>em uso.                                                                                 | 10 a 15                                                                                                    | 3                                     |
|                               | SWD Pred Resp<br>[velocidade<br>média prevista<br>SWD]       |                                                                                                    | 0,00 a 99,00                                                                                                    | 70                                    |
|                               | TD Interval<br>[intervalo médio<br>térmico]                  |                                                                                                    | 60 a 5940                                                                                                    | 900                                   |
|                               | TD time const<br>[const. tempo<br>médio térmico]             |                                                                                                    | 1,00 a 99,00                                                                                                    | 90                                    |
| ເção COM1)                    | Protocol<br>[protocolo]                                      | Indica o protocolo ativo                                                                                            | ION, Modbus RTU,<br>Modbus Master, DNP<br>v3.00, ModemGate,<br>GPS: Truetime/Datum<br>GPS: Arbiter<br>GPS: Arbiter/Vorne<br>Factory (de fábrica),<br>EtherGate | ION                                   |
|                               | Baud Rate<br>[taxa de<br>transmissão]                        | Indica a taxa de transmissão<br>da porta COM escolhida para<br>as comunicações seriais                              | 300 a 115200                                                                                                    | 9600                                  |
| configur                      | Transmit Delay<br>[retardo na<br>transmissão]                | Indica o ajuste (em segundos)<br>do retardo de transmissão do<br>medidor                                            | 0 a 1,0                                                                                                    | 0,01                                  |
| COM1 Setup (                  | Unit ID<br>[identificação da<br>unidade]                     | Identifica o medidor nas<br>comunicações seriais                                                                    | 1 a 9999                                                                                                    | Provém do<br>nº de série <sup>1</sup> |
|                               | Serial Port<br>[porta serial]                                | Bits de paridade e de parada<br>para a porta                                                                        | 8O1, 8O2, 8N1, 8N2,<br>8E1, 8E2                                                                                                    | 8N1                                   |
|                               | RS-232 ou<br>RS-485                                          | Especifica RS-232 ou RS-485                                                                                         | RS-232, RS-485                                                                                                    | RS-232                                |
|                               | RTS/CTS<br>Handshake<br>[estabelecimento<br>ligação RTS/CTS] | Especifica se o controle de<br>fluxo é utilizado pela<br>comunicação por RS-232                                     | RTS with delay<br>[RTS com retardo],<br>RTS/CTS                                                                                                    | RTS with<br>delay                     |

| Menu                     | Parâmetro                                     | Descrição                                                                              | Faixa (valores)                                                                                                    | Valor<br>padrão |
|--------------------------|-----------------------------------------------|----------------------------------------------------------------------------------------|----------------------------------------------------------------------------------------------------|-----------------|
| M2 Setup<br>uração COM2) | Protocol<br>[protocolo]                       | Indica o protocolo ativo.                                                              | ION, Modbus RTU,<br>DNP v3.00,<br>GPS: Truetime/Datum,<br>GPS: Arbiter,<br>GPS: Arbiter/Vorne,<br>Factory (de fábrica)                | ION             |
|                          | Unit ID<br>[identificação<br>da unidade]      | Identifica o medidor nas<br>comunicações seriais                                       | 1 a 9999                                                                                                    | 101             |
| CC<br>(config            | Baud Rate<br>[taxa de<br>transmissão]         | Indica a taxa de transmissão<br>da porta COM escolhida para<br>as comunicações seriais | 300 a 57600                                                                                                    | 9600            |
|                          | Transmit Delay<br>[retardo na<br>transmissão] | Indica o ajuste (em segundos)<br>do retardo de transmissão do<br>medidor               | 0 a 1,0                                                                                                    | 0,01            |
| tup<br>COM3)             | Protocol<br>[protocolo]                       | Indica o protocolo ativo.                                                              | ION, Modbus RTU,<br>Modbus Master,<br>DNP v3.00,<br>GPS: Truetime/Datum<br>GPS: Arbiter<br>GPS: Arbiter/Vorne<br>Factory (de fábrica) | ION             |
| COM3 Se<br>figuraçã      | Unit ID<br>[identificação<br>da unidade]      | Identifica o medidor nas<br>comunicações seriais                                       | 1 a 9999                                                                                                    | 102             |
| (con                     | Serial Port<br>[porta serial]                 | Bits de paridade e de parada<br>para a porta                                           | 8O1, 8O2, 8N1, 8N2,<br>8E1, 8E2                                                                                                    | 8N1             |
|                          | Baud Rate<br>[taxa de<br>transmissão]         | Indica a taxa de transmissão<br>da porta COM escolhida para<br>as comunicações seriais | 300 a 115200²                                                                                                    | 9600            |
| 14)                      | Protocol<br>[protocolo]                       | Indica o protocolo ativo.                                                              | Idêntico a COM1                                                                                                    | ION             |
| Setup<br>ão COM          | Unit ID<br>[identificação<br>da unidade]      | Identifica o medidor nas<br>comunicações seriais                                       | 1 a 9999                                                                                                    | 103             |
| COM4<br>figura           | Serial Port<br>[porta serial]                 | Bits de paridade e de parada<br>para a porta                                           | 8O1, 8O2, 8N1, 8N2,<br>8E1, 8E2                                                                                                    | 8N1             |
| C<br>(confi              | Baud Rate<br>[taxa de<br>transmissão]         | Indica a taxa de transmissão<br>da porta COM escolhida para<br>as comunicações seriais | 300 a 115200                                                                                                    | 9600            |

| Menu                                      | Parâmetro                               | Descrição                                                                     | Faixa (valores)                                                                          | Valor<br>padrão  |
|-------------------------------------------|-----------------------------------------|-------------------------------------------------------------------------------|------------------------------------------------------------------------------------------|------------------|
|                                           | IP Address<br>[endereço IP]             | Especifica o endereço<br>Ethernet TCP/IP                                      | 000.000.000.000 a<br>999.999.999.999                                                     | Inexistente      |
| tup<br>a rede)                            | Subnet Mask<br>[máscara de<br>subrede]  | Especifica a máscara de subrede                                               | 0.0.0.0 a 255.255.255.0                                                                  | Inexistente      |
| ırk Set<br>ıção d                         | Gateway<br>[gateway]                    | Especifica o gateway Ethernet (se utilizado)                                  | 000.000.000.000 a<br>999.999.999.999                                                     | Inexistente      |
| Netwo<br>Ifigura                          | SMTP Server<br>[servidor SMTP]          | Especifica a localização do<br>servidor SMTP                                  | 000.000.000.000 a<br>999.999.999.999                                                     | Inexistente      |
| (cor                                      | SMTP Timeout<br>[timeout SMTP]          | Especifica a ultrapassagem do tempo pelo servidor SMTP                        | 1 a 60 minutos                                                                           | 1 minuto         |
|                                           | MAC Address<br>[endereço MAC]           | Endereço MAC (controle de<br>acesso ao suporte)                               | hexadecimal                                                                              | N/A <sup>3</sup> |
|                                           | Phase Labels<br>[etiquetas fases]       | Indica como serão marcados<br>as fases.                                       | 123, ABC, RST, XYZ,<br>RYB, RWB                                                          | ABC              |
|                                           | PF Symbol<br>[símbolo FP]               | LD (leading)/LG (lagging)<br>Adiantado ou atrasado.                           | CAP/IND, LD/LG, +/-                                                                      | LD/LG            |
| Format Setup<br>(configuração do formato) | Digit Group<br>[registro de<br>números] | Indica os símbolos utilizados<br>para delimitar os milhares e<br>os decimais. | 1000.0, 1 000.0, 1,000.0                                                                 | 1000.0           |
|                                           | Date Format<br>[formato da data]        | Indica o formato da<br>visualização da data.                                  | YYYY/MM/DD<br>[aaaa/mm/dd],<br>MM/DD/YYYY<br>[mm/dd/aaaa],<br>DD/MM/YYYY<br>[dd/mm/aaaa] | MM/DD/<br>YYYY   |
|                                           | Show DST<br>[mostrar DST]               | Determina se DST será<br>mostrado ou não.                                     | Do not display DST<br>[não mostrar DST],<br>Display DST<br>[mostrar DST]                 | Display<br>DST   |
|                                           | Volts Decimal<br>[decimais Volts]       | Número de decimais<br>visualizadas para a tensão.                             | 1,X a 123456789,XXX                                                                      | 1,XX             |
|                                           | Current Decimal<br>[decimais corrente]  | Número de decimais visualizadas para a corrente.                              | 1,X a 123456789,XXX                                                                      | 1,XX             |
|                                           | Power Decimal<br>[decimais potência]    | Número de decimais<br>visualizadas para a medição<br>de potência.             | 1,X a 123456789,XXX                                                                      | 1,XX             |

| Menu                    | Parâmetro                                            | Descrição                                                                                                  | Faixa (valores)                                 | Valor<br>padrão |
|-------------------------|------------------------------------------------------|----------------------------------------------------------------------------------------------------|-------------------------------------------------|-----------------|
| ção)                    | Update Rate<br>[frequência<br>atualizada]            | Define a duração entre duas<br>atualizações do display                                                     | 1 a 6 s (segundos)                              | 1 s             |
|                         | Contrast<br>[contraste]                              | Números mais elevados<br>significam um contraste maior.                                                    | 0 a 9                                           | 6               |
|                         | Backlight TO<br>[temporização do<br>retroiluminação] | Indica o tempo que leva para<br>que a retroiluminação desligue<br>após a última pressão sobre<br>uma tecla | 0 a 7200 (segundos)                             | 300             |
| visualiza               | DMD Lock TO<br>[duração do<br>bloqueio DMD]          | Ajuste do tempo mínimo<br>permitido entre dois resets<br>consecutivos de demanda                           | 0 a 5184000 (segundos)                          | 2160000         |
| Display Setup (\        | Test Mode TO<br>[duração do<br>modo teste]           | Define o tempo que o medidor<br>permanece em modo TEST<br>antes de retornar ao modo<br>NORM.               | 60 a 21600 (segundos)                           | 1800            |
|                         | Display Scale<br>[escala<br>visualização]            | Determina a escala aplicada<br>para os parâmetros<br>visualizados.                                         | 1,00 a 999999,0                                 | 1000            |
|                         | Scaling Mode<br>[modo escala]                        | Indica se os parâmetros são<br>divididos ou multiplicados pela<br>escala antes da visualização.            | Multiply [multiplicar]<br>ou Divide [dividir]   | Divide          |
|                         | Delta Vectors<br>[vetores Delta]                     | Definição do tipo de<br>visualização dos diagrama<br>vetoriais em modo Delta.                              | System [sistema] ou<br>Instrument [instrumento] | Instrument      |
| Security<br>(segurança) | Modify Passwd<br>[modificar senha]                   | Modificação da senha.                                                                                      | 0 - 999.999.999                                 | 0               |
|                         | Disable Security<br>[desativar<br>segurança]         | Desativação da segurança<br>do medidor.                                                                    | Proceed [executar]                              | Enabled         |
|                         | Web Config<br>[config. web]                          | Permite a configuração por<br>uma interface de servidor web.                                               | Disabled or Enabled<br>[Ativado ou Desativado]  | Enabled         |

<sup>1</sup> O parâmetro Unit ID para esta porta é definido de fábrica a partir do número de série do medidor. Por exemplo: Nº de série: PARC 00004263 10: Identificação de unidade: 0263

Nº de série: PABC-0009A263-10; Identificação da unidade: 9263.

- <sup>2</sup> As performances da porta ótica para uma taxa de transmissão superior a 19200 bauds podem ser incompatíveis com certos modelos de cabos óticos.
- <sup>3</sup> O endereço MAC é ajustado de fábrica e indicado somente como referência.

## Passo 9: Verificação da operação do medidor

Os LEDs na lateral do medidor piscam durante as comunicações.

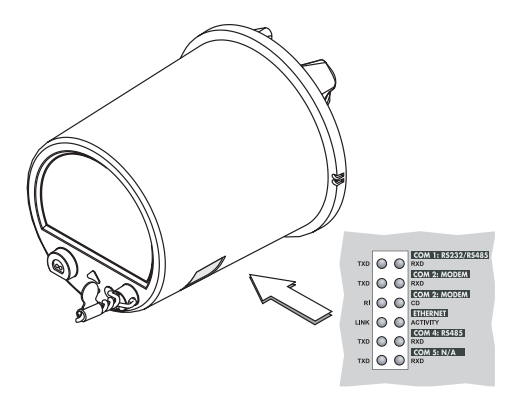

| LED       | Função                                                                         |
|-----------|--------------------------------------------------------------------------------|
| TXD / RXD | Pisca para indicar transmissão e recepção de<br>sinais para as portas seriais  |
| RI        | Ring Indicator [indicador de chamada]<br>(pisca = chamada do modem)            |
| CD        | Detecção de portadora<br>[On (aceso) = conexão ativa com modem]                |
| LINK      | On (aceso) = conexão ativa com a porta<br>Ethernet 10 Base-T                   |
| ACTIVITY  | Pisca para indicar transmissão e recepção de<br>sinais para Ethernet 10 Base-T |

## **Diagramas fasoriais**

Também é possível visualizar o diagrama fasorial em tempo real no medidor ION8600. O diagrama fasorial disponível nas versões ION Setup v2.1 e superiores (download gratuito no website) permite verificar a conexão do medidor. Consulte a ajuda on-line do ION Setup para mais informações.

#### ESTRELA - Sequência ABC

Ajuste de Volts Mode (modo Volts) a ser utilizado: 9S, 4W Wye/Delta (estrela/triângulo 4 fios) e 36S, 4W Delta (triângulo 4 fios)

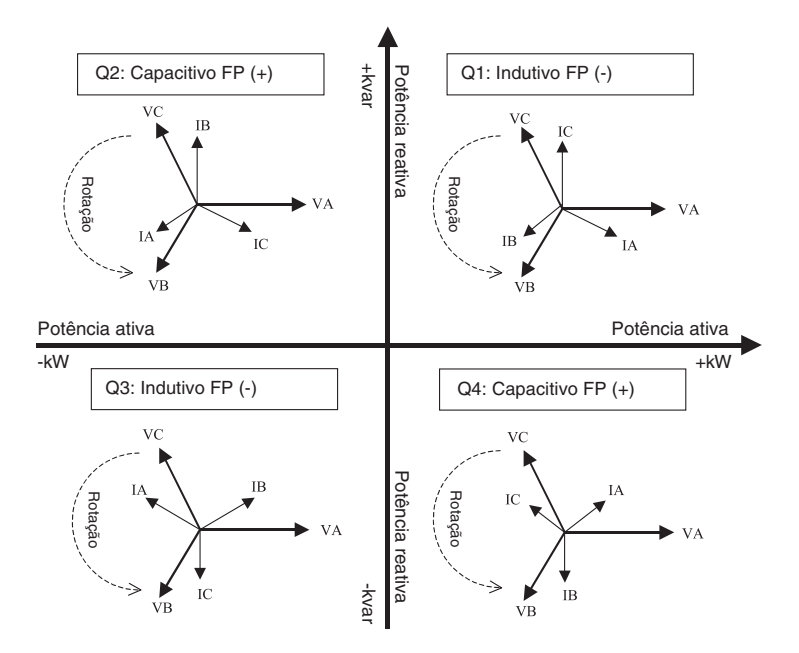

#### **ESTRELA - Sequência ACB**

Ajuste de Volts Mode (modo Volts) a ser utilizado = 9S 4W Wye/Delta (estrela/triângulo 4 fios) e 36S 4W WYE (estrela 4 fios)

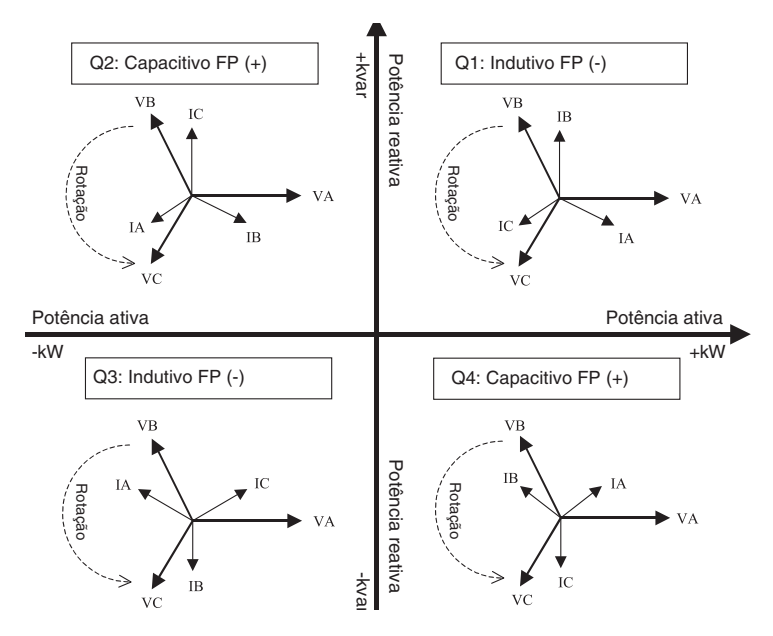

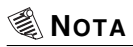

Os diagramas fasoriais TRIÂNGULO abaixo são representados em modo Instrument.

#### Triângulo 3 fios - Sequência ABC

Ajuste de Volts Mode (modo Volts) a ser utilizado = 35S 3Wire (3 fios)

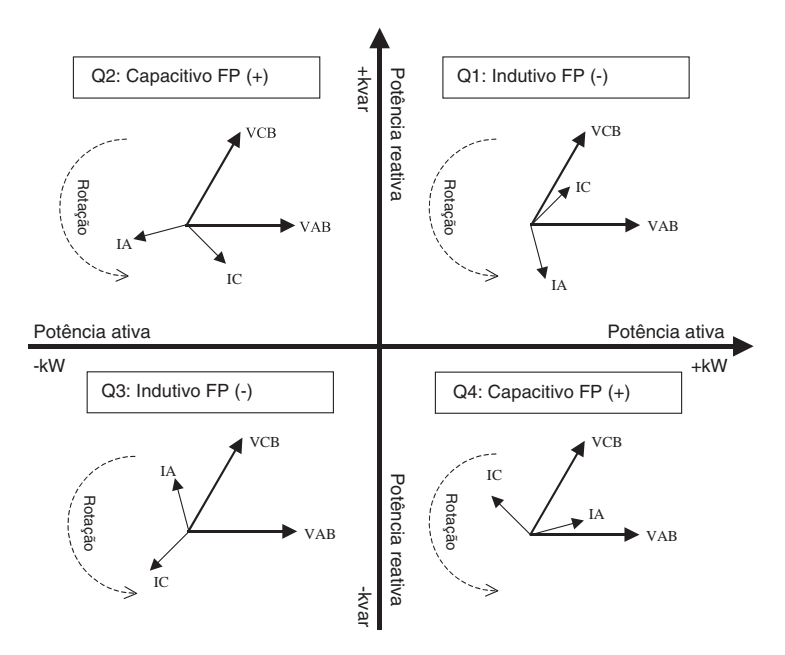

#### Triângulo 3 fios - Sequência ACB

Ajuste de Volts Mode (modo Volts) a ser utilizado = 35S 3-Wire (3 fios)

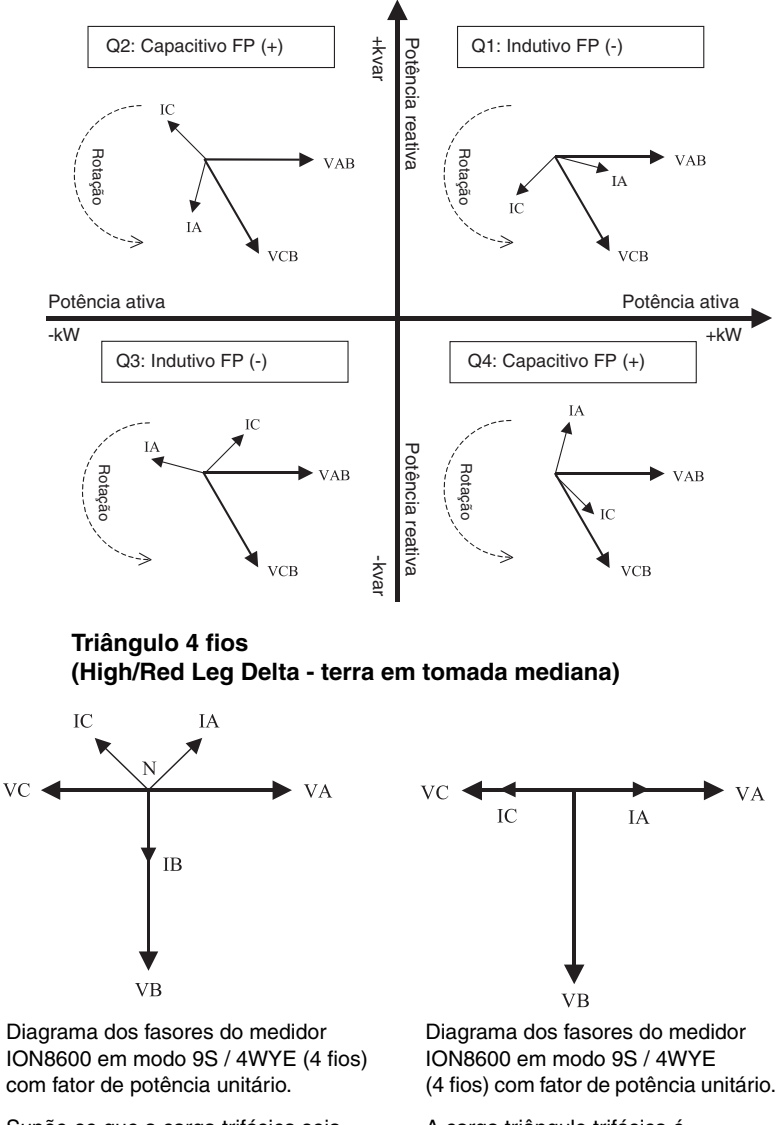

Supõe-se que a carga trifásica seja dominante.

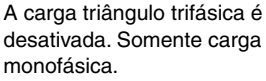

## Passo 10: Visualização dos dados do medidor

#### Modo NORM

Utilize as setas de rolamento **Up** (para cima) **Down** (para baixo) para percorrer as telas de visualização do modo **NORM**.

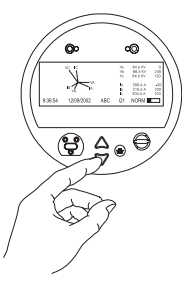

| Tela NORM                                            | Conteúdo                                                         |
|------------------------------------------------------|------------------------------------------------------------------|
| kWh                                                  | kWh fornecido/recebido                                           |
| kVARh                                                | kVARh fornecido/recebido                                         |
| kVAh                                                 | kVAh fornecido/recebido                                          |
| Peak Demand Delivered<br>[demanda de pico fornecida] | Demanda de pico de kW fornecida<br>(com registro de data e hora) |
| Peak Demand Received<br>[demanda de pico recebida]   | Demanda de pico de kW recebida<br>(com registro de data e hora)  |
| Peak Demand Reset                                    | Número de resets de demanda                                      |
| [reset da demanda de pico]                           | (com registro de data e hora)                                    |
| Q Metering [contagem Q]                              | Medições VARh aproximadas                                        |
| Disk Simulator<br>[simulador de disco]               | Simulação do disco de um watt/hora                               |
| All Segments<br>[todos os segmentos]                 | Tela preta para indicar o funcionamento do display               |

#### Modo ALT

Pressione uma vez no botão **ALT/ENTER** para obter os modos de visualização **ALT**. Pressione as setas de rolamento **Up** (para cima) ou **Down** (para baixo) para percorrer pelas telas.

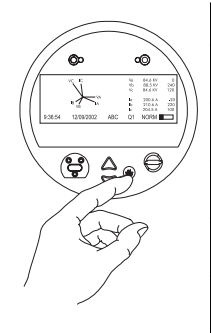

| Tela ALT                                                | Conteúdo                                              |
|---------------------------------------------------------|-------------------------------------------------------|
| Name Plate 1<br>[placa de identificação 1]              | Proprietário, versão do firmware,<br>TAG 1 e 2        |
| Name Plate 2<br>[placa de identificação 2]              | Ajustes da janela deslizante                          |
| Event Log<br>[histórico de eventos]                     | Os mais recentes eventos de alta prioridade (255)     |
| Vector Diagram<br>[diagrama vetorial]                   | Fasores e valores de<br>corrente / tensões de fases   |
| Instantaneous Voltage<br>[tensão instantânea]           | Tensão média, F-N (fase-neutro)<br>ou F-F (fase-fase) |
| Instantaneous Current<br>[corrente instantânea]         | Corrente de fase, corrente média                      |
| Instantaneous Power<br>[potência instantânea]           | Total kW, total kVAR, total kVA, fator de potência    |
| Instantaneous Demand<br>[demanda instantânea]           | kW fornecidos/recebidos                               |
| Voltage Harmonics (3 telas)<br>[harmônicas de tensão]   | Histograma das harmônicas de tensão por fase          |
| Current Harmonics (3 telas)<br>[harmônicas de corrente] | Histograma das harmônicas de<br>corrente por fase     |
| Instantaneous Demand<br>[demanda instantânea]           | kW demanda térmica fornecidos/recebidos               |

| Tela de visualização TOU                                                          | Conteúdo                                                                            |
|-----------------------------------------------------------------------------------|-------------------------------------------------------------------------------------|
| TOU Energy by Rate<br>[energia TOU por tarifa]                                    | Valores em kWh fornecidos para cada tarifa TOU                                      |
| kW Peak Demand<br>[pico de demanda kW]                                            | Valores máximos em kW fornecidos para<br>cada tarifa TOU                            |
| Previous Billing Energy<br>[energia faturada<br>previamente]                      | kWh fornecidos, faturados previamente                                               |
| Prev Billing Peak Demand<br>[pico de demanda faturado<br>previamente]             | Valores máximos em kW fornecidos, faturados previamente                             |
| Previous Season Energy<br>[demanda média de energia<br>da estação precedente]     | kWh fornecidos para cada tarifa TOU, faturados previamente                          |
| Prev Season Peak Demand<br>[pico de demanda da<br>estação precedente]             | Valores máximos em kW fornecidos para cada tarifa TOU, faturados previamente        |
| Prev Billing/Season Energy<br>[energia faturada na estação<br>precedente]         | kWh fornecidos/recebidos na estação,<br>faturados previamente                       |
| Prev Bill/Season Pk Dem<br>[pico de demanda faturado<br>na estação precedente]    | Valores máximos em kW fornecidos/<br>recebidos na estação, faturados<br>previamente |
| Prev Billing/Season Energy<br>[energia faturada na estação<br>precedente]         | kvarh fornecidos/recebidos na estação,<br>faturados previamente                     |
| Prev Bill/Season Pk Demand<br>[pico de demanda faturado<br>na estação precedente] | kVAR fornecidos/recebidos na estação,<br>faturados previamente                      |
| Prev Billing/Season Energy<br>[energia faturada na estação<br>precedente]         | kVAh fornecidos/recebidos na estação,<br>faturados previamente                      |
| Pre Bill/Season Pk Demand<br>[pico de demanda faturado<br>na estação precedente]  | kVA fornecidos/recebidos na estação,<br>faturados previamente                       |
| Active TOU Rate<br>[tarifa TOU ativa]                                             | Tarifa de faturamento TOU ativa                                                     |
| Active TOU Season<br>[estação TOU ativa]                                          | Estação de faturamento TOU ativa                                                    |
| Flicker [oscilação]                                                               | Medições das oscilações de V1, V2 e V3                                              |
| Frequency [frequência]                                                            | Informação de frequência                                                            |

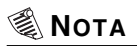

PB = Previous Billing period (período de faturamento precedente).

#### Modo TEST

| Tela TEST                                                            | Conteúdo                                      |
|----------------------------------------------------------------------|-----------------------------------------------|
| kWh Test [teste kWh]                                                 | Modo TEST em kWh fornecido/<br>recebido       |
| kVARh/KVAh Test<br>[teste kvarh/KVAh]                                | Modo TEST em kVARh/KVAh<br>fornecido/recebido |
| Instantaneous Demand Test<br>[teste de demanda média<br>instantânea] | Modo TEST em kW fornecido/<br>recebido        |

#### Para passar para modo TEST

| Tipo de medidor                              | Método                                                                                        |
|----------------------------------------------|-----------------------------------------------------------------------------------------------|
| Medidor padrão<br>(sem bloqueio do hardware) | Utilize o software ION                                                                        |
|                                              | Abra a tampa e pressione o botão de<br>modo TEST (ver "Apresentação do<br>medidor" na pág. 6) |
| Medidor com hardware<br>bloqueado            | Abra a tampa e pressione o botão de<br>modo TEST (ver "Apresentação do<br>medidor" na pág. 6) |

## 🕷 ΝΟΤΑ

O medidor retorna sempre para o modo NORM depois de ter saído do modo TEST.

Conheça o calendário de treinamentos técnicos: www.schneider-electric.com.br Mais informações: tel. (11) 2165-5350 ou treinamento.br@br.schneider-electric.com

Call Center: 0800 7289 110 ou (11) 3468-5791 call.center.br@br.schneider-electric.com

wap.schneider.com.br www.schneider-electric.com.br

#### Schneider Electric Brasil Ltda.

Contatos comerciais: São Paulo (SP): Tel.: (0--11) 2165-5400 - Fax: (0--11) 2165-5391 - Ribeirão Preto (SP): Tel.: (0--16) 2132-3150 - Fax: (0--16) 2132-3151 - Rio de Janeiro (RJ): Tel.: (0--21) 2111-8900 - Fax: (0--21) 2111-8915 - Belo Horizonte (MG): Tel.: (0--31) 3069-8000 - Fax: (0--31) 3069-8020 - Curitiba (PR): Tel.: (0--41) 2101-1200 Fax: (0--41) 2101-1276 - Fortaleza (CE): Tel.: (0--85) 3308-8100 - Fax: (0--85) 3308-8111 - Goiânia (GO): Tel.: (0--62) 2764-6900 - Fax: (0--62) 2764-6906 - Joinville (SC): Tel.: (0--47) 2101-6750 - Fax: (0--47) 2101-6760 - Parnamirim (RN): Tel.: (0--84) 4006-7000 - Fax: (0--84) 4006-7002 - Porto Alegre (RS): Tel.: (0--51) 2104-2850 - Fax: (0--51) 2104-2860 - Recife (PE): Tel.: (0--81) 3366-7070 Fax: (0--81) 3366-7070 Salvador (BA): Tel.: (0--71) 3183-4999 - Fax: (0--71) 3183-4990 - São Luís (MA): Tel.: (0--98) 3227-3691